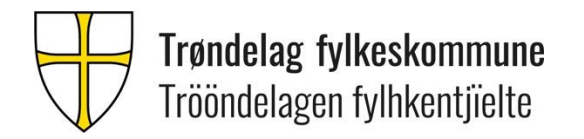

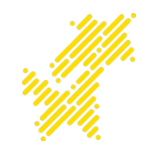

# Førstegangsoppsett av elev-PC i Trøndelag fylkeskommune

Basert på Windows 11 22H2 2023-utgave av elevPC

Sist oppdatert 2025.06.30

# **Oppsett av elevPC i Trøndelag fylkeskommune**

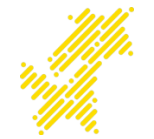

- Instrukser skrives i oransje tekstbokser med hvitt tekst.
- Veiledningen er delt i følgende deler: (Trinn for trinn)
  - OOBE (Out of Box Experience) Kan også kalles førstegangsoppsett av Windows.
  - Logge inn med elevkonto i OneDrive og andre tjenester
  - Laste ned Office i Microsoft Edge
  - Enkel mappestruktur i OneDrive for skolearbeid.
- Veiledningen tar til sammen rundt 1.5 skoletime (60 70 minutter)

### Out of Box Experience Førstegangsoppsett av Windows

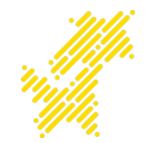

- Første del av veiledningen tar nå for seg førstegangsoppsettet av Windows.
- Om man har fullført det, kan man hoppe til neste inndeling som handler om oppsett av OneDrive. Eller om det gjennomgås i plenum; vente til innholdet er gjennomgått.

### Klikk «norsk bokmål»

### OBS: Veiledningen vil være på norsk. (Språk kan endres i ettertid)

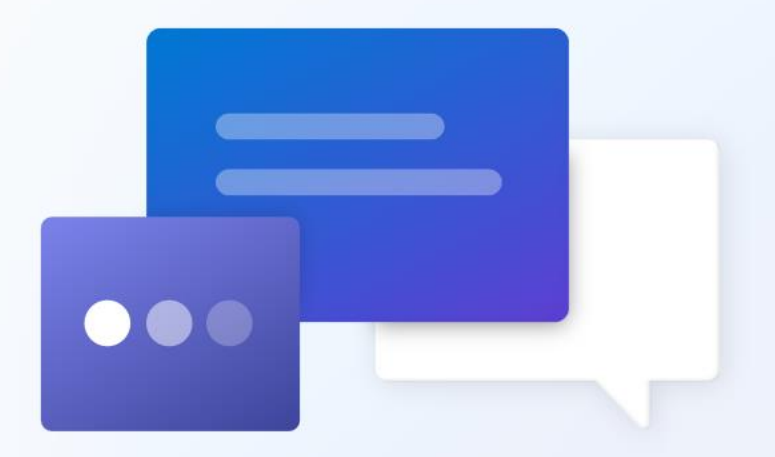

#### norsk bokmål

#### English (United States)

dansk

suomi

svenska

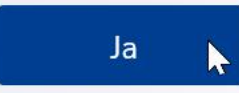

# Klikk «Norge» Klikk «Ja»

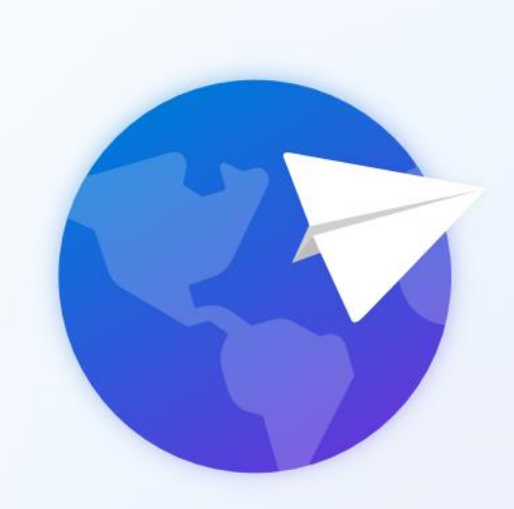

# Norge Afghanistan Albania Algerie Amerikansk Samoa Andorra Ja 📐

Er dette riktig land eller område?

# Klikk «Norsk» Klikk «Ja»

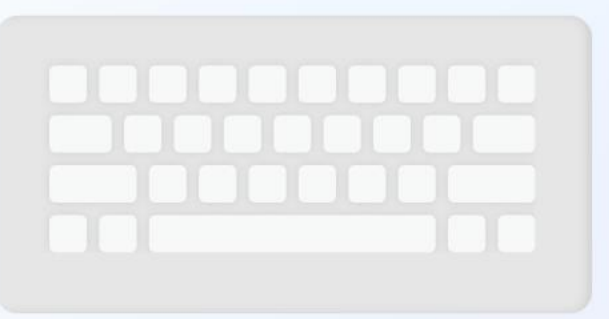

# Er dette riktig tastaturoppsett eller inndatametode?

Hvis du også bruker et annet tastaturoppsett, kan du legge til det etterpå.

#### Norsk

Albansk

Amerikansk (dvorak for høyre hand)

Amerikansk (dvorak for venstre hand)

Amerikansk (dvorak)

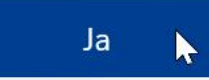

### 1. Klikk «Hopp over»

Vil du legge til et annet tastaturoppsett?

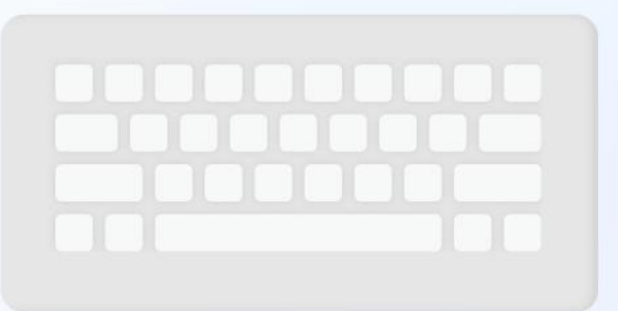

Legg til oppsett

Hopp over 📐

### 1. «Godta»

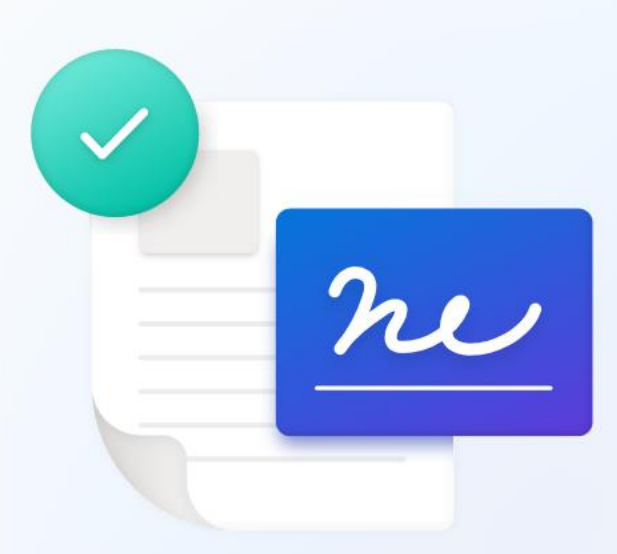

#### Se gjennom lisensavtalen

Sist oppdatert juni 2021

LISENSVILKÅR FOR MICROSOFT-PROGRAMVARE

WINDOWS OPERATIVSYSTEM

HVIS DU BOR I (ELLER HVIS HOVEDKONTORET TIL BEDRIFTEN DIN LIGGER I) USA, BØR DU LESE GJENNOM BESTEMMELSEN OM BINDENDE VOLDGIFT OG AVKALL PÅ

Lisensavtaler for programvare og Lenovos garantibetingelser

Dette dokumentet inneholder Lenovos lisensavtale, lisensavtaler for tredjeparts programvare og Lenovos garantibetingelser for maskinvareprodukter. Lenovos

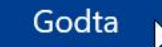

- 1. Koble til trådløst nettverk
- På skole kobler man til Trondelag-FK med brukernavn og passord i fra elevkonto.

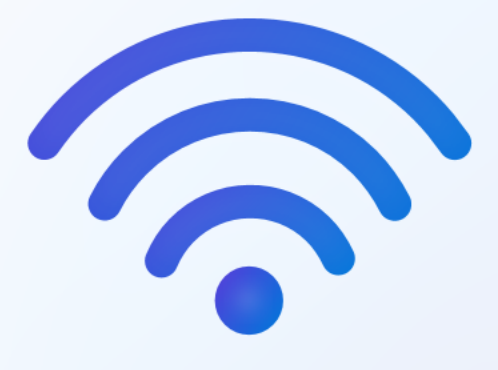

Glemt pålogging? Skann koden under med mobil

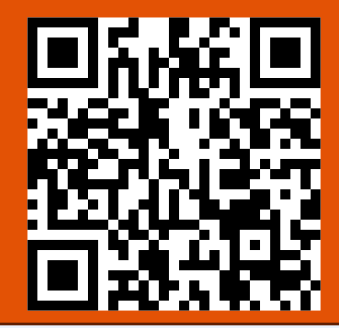

### La oss koble deg til et nettverk

Du trenger en Internett-tilkobling for å fortsette å konfigureringen av enheten. Når du er tilkoblet får du de nyeste funksjonene og sikkerhetsoppdateringene.

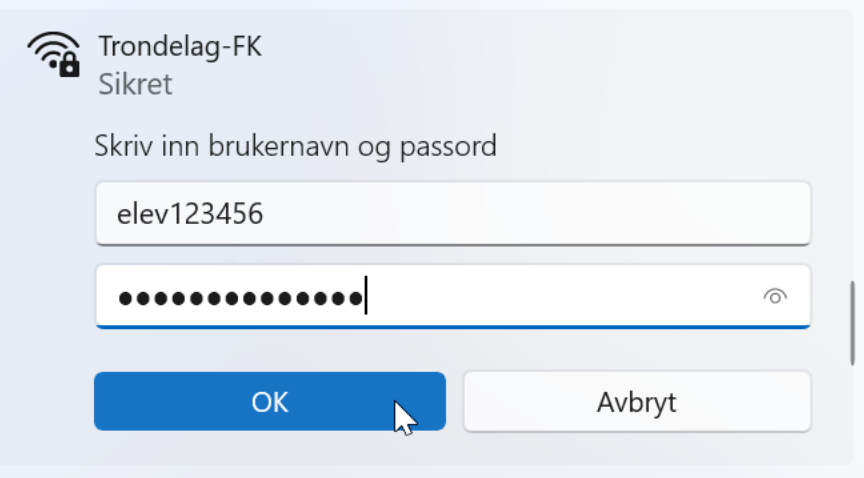

#### Har du problemer med å koble til?

Du finner tips om feil søking ved å bruke en annen enhet og gå til aka.ms/networksetup

Neste

### 1. Klikk «Koble til»

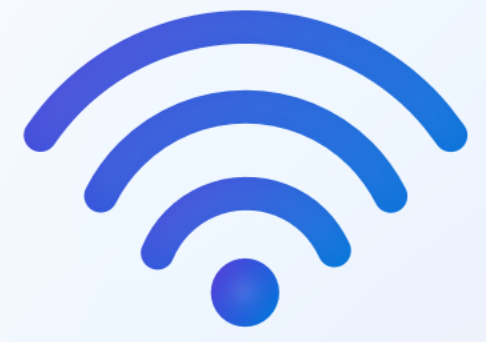

### La oss koble deg til et nettverk

Du trenger en Internett-tilkobling for å fortsette å konfigureringen av enheten. Når du er tilkoblet får du de nyeste funksjonene og sikkerhetsoppdateringene.

#### Trondelag-FK Sikret

Fortsette å koble til? Hvis du forventer å finne Trondelag-FK på denne plasseringen, kobler du til. Hvis ikke, kan det være et annet nettverk med samme navn. Vis detaljer for sertifikat

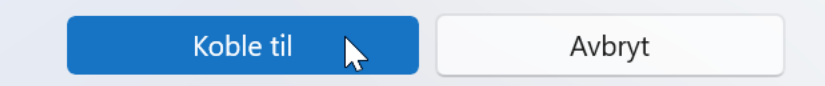

#### Har du problemer med å koble til?

Du finner tips om feil søking ved å bruke en annen enhet og gå til aka.ms/networksetup

Neste

### 1. «Godta»

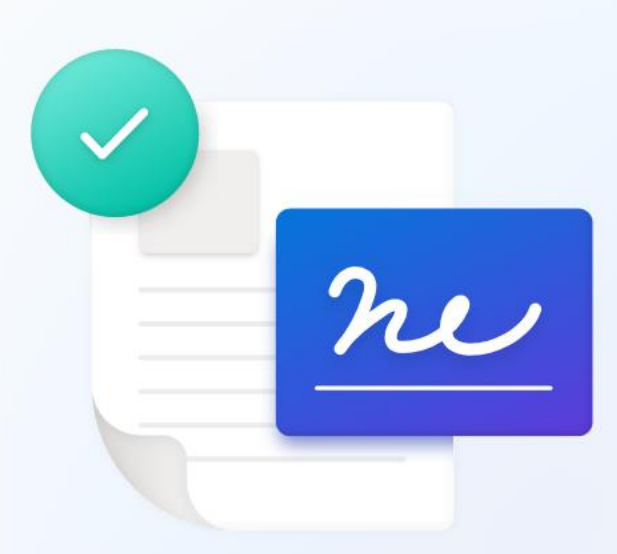

#### Se gjennom lisensavtalen

Sist oppdatert juni 2021

LISENSVILKÅR FOR MICROSOFT-PROGRAMVARE

WINDOWS OPERATIVSYSTEM

HVIS DU BOR I (ELLER HVIS HOVEDKONTORET TIL BEDRIFTEN DIN LIGGER I) USA, BØR DU LESE GJENNOM BESTEMMELSEN OM BINDENDE VOLDGIFT OG AVKALL PÅ

Lisensavtaler for programvare og Lenovos garantibetingelser

Dette dokumentet inneholder Lenovos lisensavtale, lisensavtaler for tredjeparts programvare og Lenovos garantibetingelser for maskinvareprodukter. Lenovos

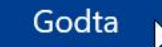

# 1. Klikk «Hopp over for øyeblikket»

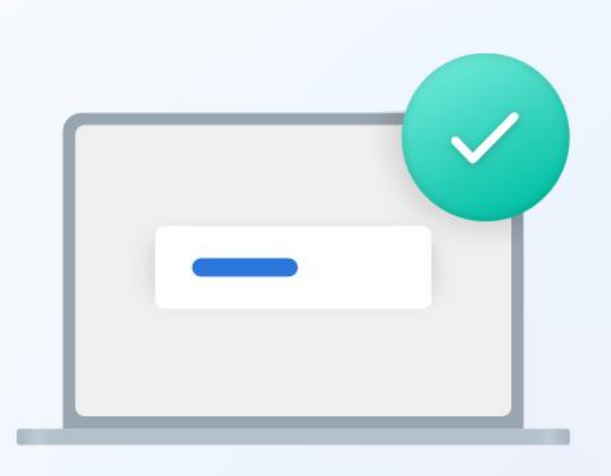

#### La oss gi enheten et navn

Gjør det til ditt med et unikt navn som er enkelt å gjenkjenne når du kobler til det fra andre enheter. Enheten startes på nytt etter at du har angitt den.

Gi enheten et navn

Kan ikke inneholde bare tall Ikke mer enn 15 tegn Ingen mellomrom eller spesialtegn annet enn bindestreker ( - ), bindestreker ( - og - ), og understrekingstegn ( \_ )

Hopp over for øyeblikket

Neste

### 1. Klikk «Konfigurer for jobb eller skole»

2. Klikk «Neste»

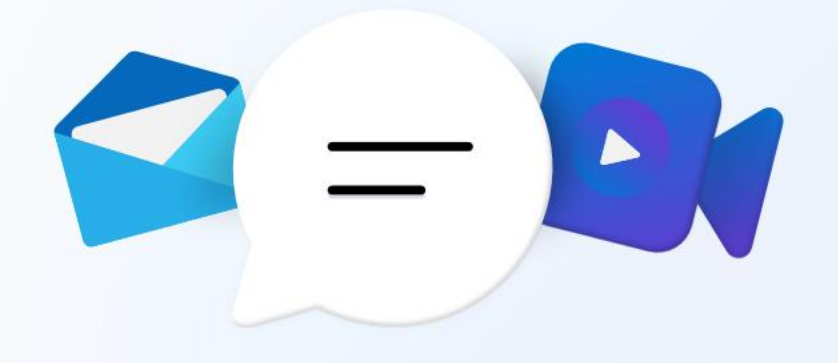

# Hvordan vil du konfigurere denne enheten?

#### Konfigurer for personlig bruk

Bruk en personlig Microsoft-konto til å konfigurere enheten, og ha full kontroll over den.

#### Konfigurer for jobb eller skole

Få tilgang til organisasjonens ressurser, for eksempel e-post, nettverk, apper og tjenester. Organisasjonen vil ha full kontroll over denne enheten.

Obs: I motsetning til det som står; har ikke skolen/organisasjonen kontroll på din maskin. Du som elev er selv eier av maskinen, og sitter selv med kontrollen.

Neste 📊

### 1. Klikk «Påloggingsalternativer»

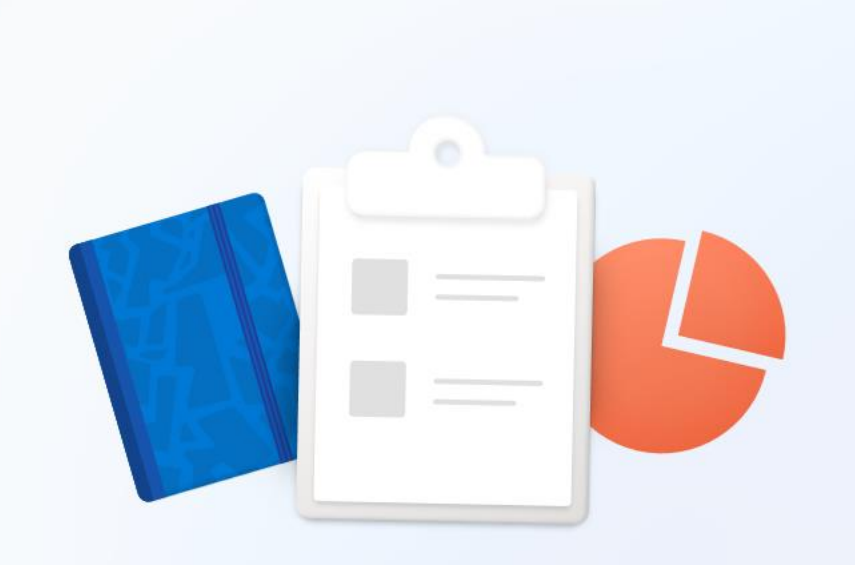

### La oss konfigurere elementene for jobb eller skole

Du bruker denne informasjonen til å logge deg på enhetene dine.

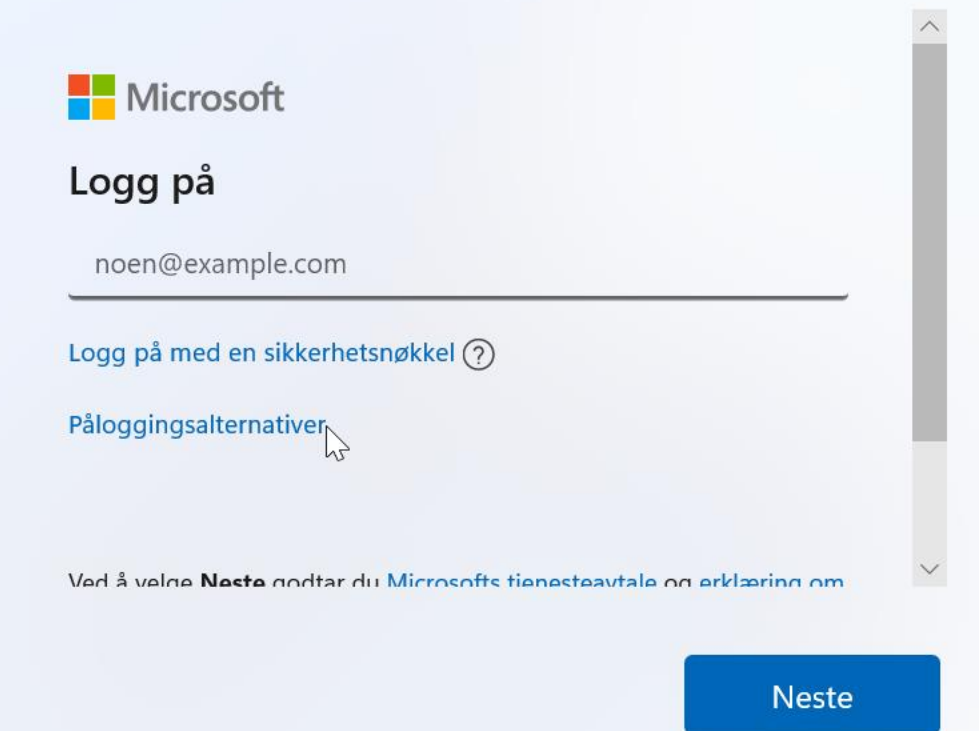

# 1. Klikk «Domenekobling i stedet»

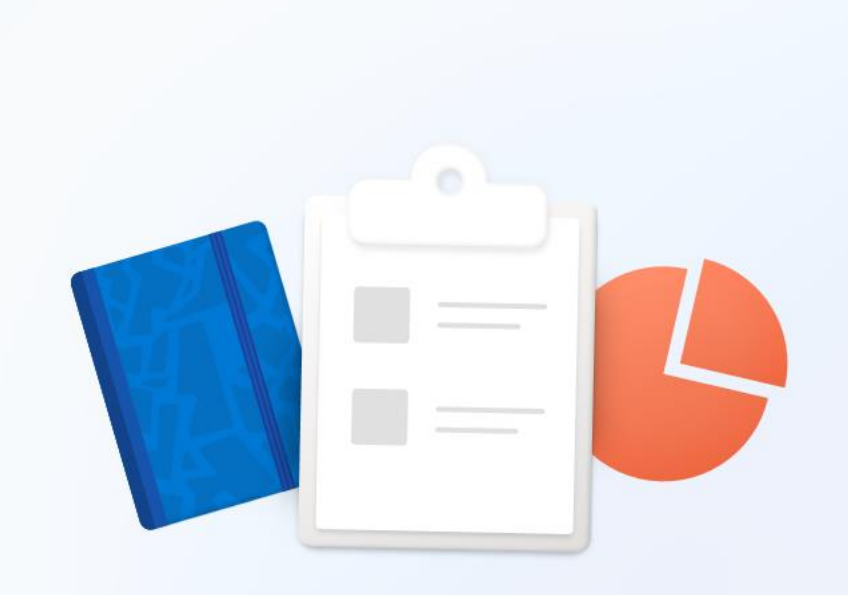

# La oss konfigurere elementene for jobb eller skole

Du bruker denne informasjonen til å logge deg på enhetene dine.

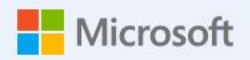

#### Påloggingsalternativer

Logg på med en sikkerhetsnøkkel Velg dette alternativet hvis du har aktivert en sikkerhetsnøkkel for kontoen din.

○ Domenekobling i stedet

J

Tilbake

1. Skriv inn navnet ditt eller et kallenavn i feltet som heter «Skriv inn navnet ditt»

2. Klikk «Neste»

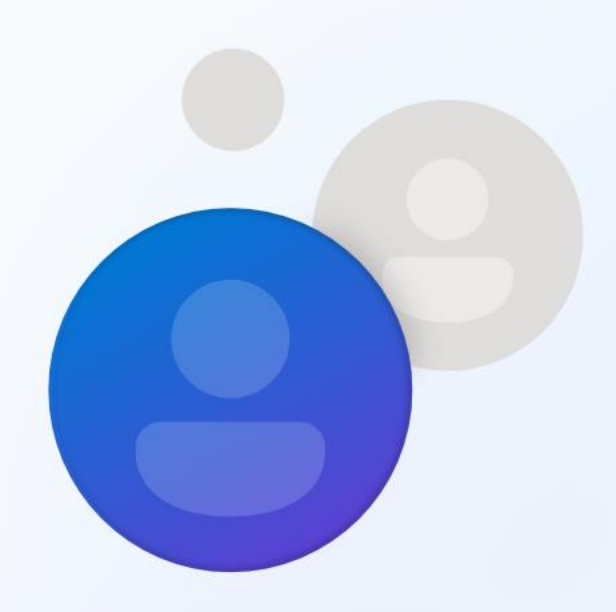

#### Hvem skal bruke denne enheten?

Du bruker dette navnet til å logge på enheten.

Skriv inn navnet ditt

Ola

Eller enda bedre, bruk en onlinekonto

#### Er denne kontoen for et barn eller en tenåring?

Hvis dette er gjort, kan du vurdere å logge deg på med en Microsoft-konto. Når yngre familiemedlemmer logger på med en Microsoft-konto, får de personvernbeskyttelse som er orientert mot deres alder. Foreldre og foresatte kan også sette opp en familiegruppe med Microsoft Family Safety.

#### Finn ut mer

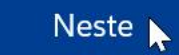

### 1. Klikk «Neste»

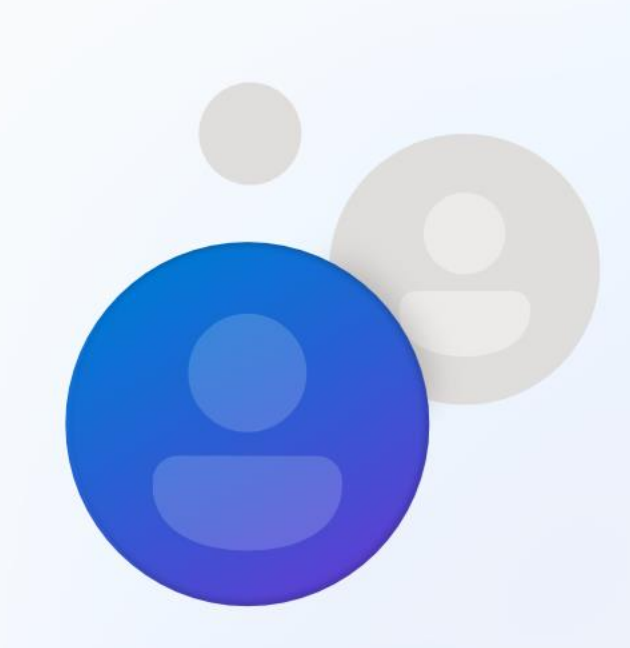

# Opprett et passord som er superlett å huske

Pass på å velge noe du absolutt kommer til å huske.

Angi et passord

Passord

Eller enda bedre, bruk en onlinekonto

#### Er denne kontoen for et barn eller en tenåring?

Hvis dette er gjort, kan du vurdere å logge deg på med en Microsoft-konto. Når yngre familiemedlemmer logger på med en Microsoft-konto, får de personvernbeskyttelse som er orientert mot deres alder. Foreldre og foresatte kan også sette opp en familiegruppe med Microsoft Family Safety.

Finn ut mer

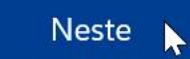

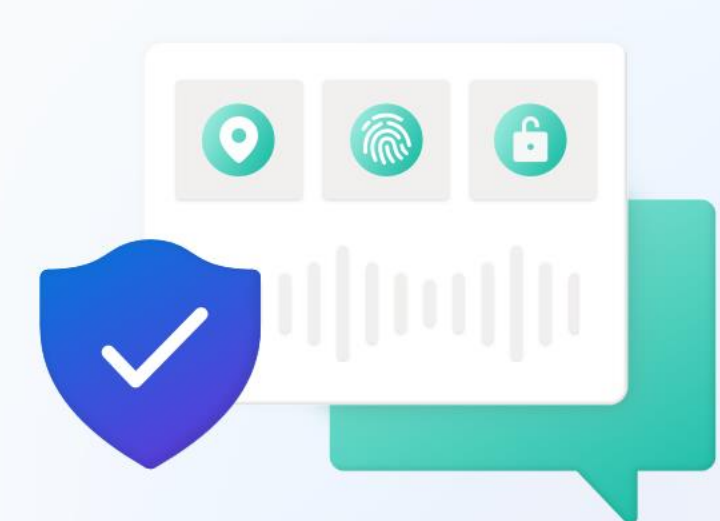

# La Microsoft og apper bruke posisjonen din

Velg innstillingene, og velg deretter **Godta** for å lagre dem. Sjekk koblingen **Mer informasjon** for informasjon om disse innstillingene, hvordan du endrer dem, hvordan Windows bidrar til å beskytte deg mot usikre apper og nettinnhold, og relaterte dataoverføringer og bruksområder.

### 🔘 Ja

Få posisjonsbaserte opplevelser som veibeskrivelser og værmeldinger. La Windows og apper be om posisjonen din. Microsoft bruker posisjonsdata til å forbedre posisjonstjenestene.

🕅 Nei

Du vil ikke få posisionsbaserte opplevelser som

V

Finn ut mer

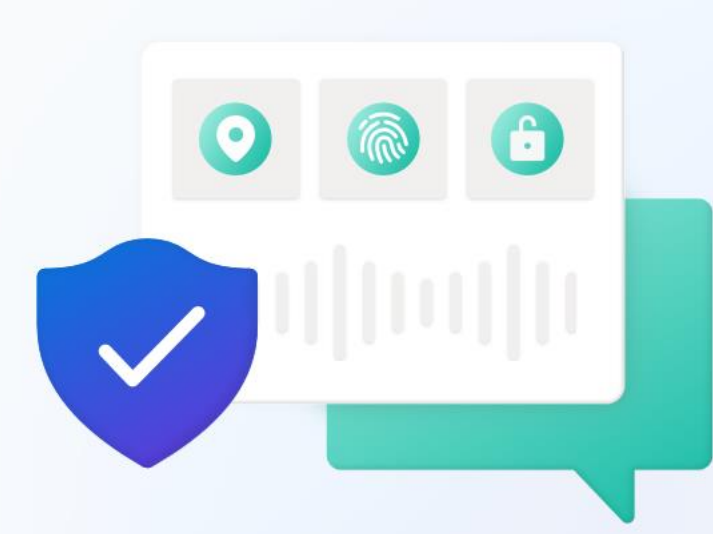

#### Finn enheten

Velg innstillingene, og velg deretter **Godta** for å lagre dem. Sjekk koblingen **Mer informasjon** for informasjon om disse innstillingene, hvordan du endrer dem, hvordan Windows bidrar til å beskytte deg mot usikre apper og nettinnhold, og relaterte dataoverføringer og bruksområder.

### 🖧 Ja

Aktiver Finn enheten og bruk enhetens posisjonsdata til å finne enheten hvis du mister den. Du må logge deg på Windows med Microsoft-kontoen for å bruke denne funksjonen.

#### 🔏 Nei

Windows kan ikke hjelpe deg med å holde styr på enheten hvis du mister den.

 $\sim$ 

Finn ut mer

# Klikk «Bare obligatorisk» Klikk «Godta»

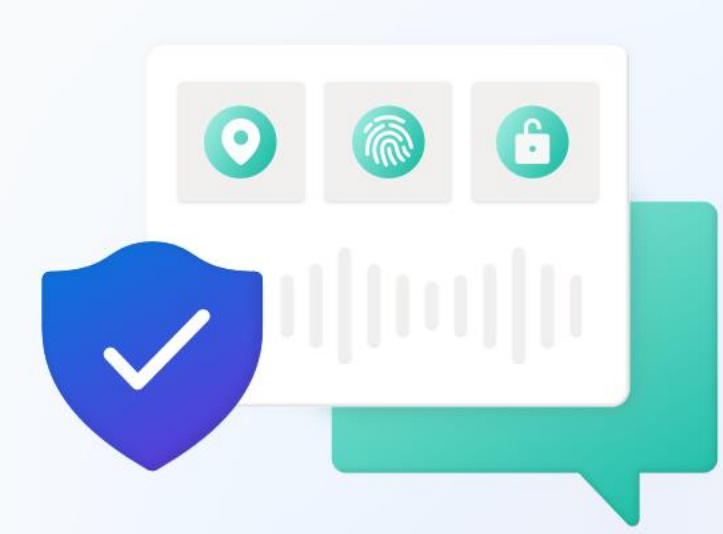

#### Send diagnosedata til Microsoft

Velg innstillingene, og velg deretter **Godta** for å lagre dem. Sjekk koblingen **Mer informasjon** for informasjon om disse innstillingene, hvordan du endrer dem, hvordan Windows bidrar til å beskytte deg mot usikre apper og nettinnhold, og relaterte dataoverføringer og bruksområder.

være like sikker og tungere normalt.

#### Bare obligatorisk

Send bare informasjon om enheten, dens innstillinger og egenskaper, og om den fungerer som den skal. Diagnosedata brukes til å holde Windows sikkert og oppdatert, feilsøke problemer og gjøre produktforbedringer. Uansett om du velger grunnleggende eller fullstendig, vil enheten være like sikker og fungere normalt.

Finn ut mer

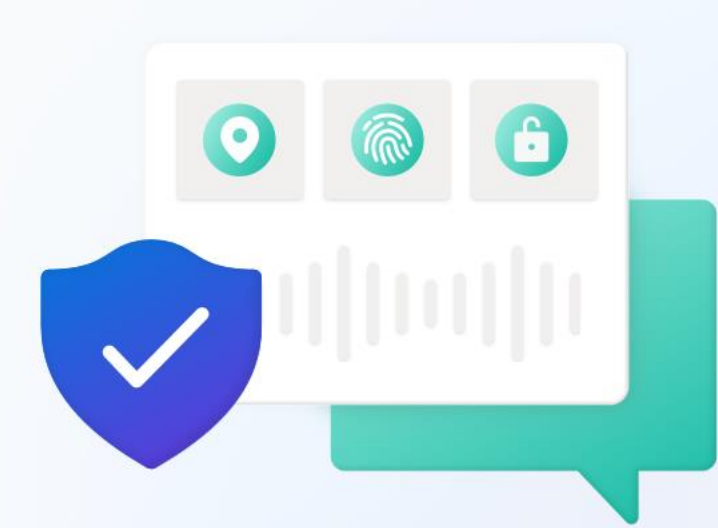

#### Forbedre håndskrift og inntasting

Velg innstillingene, og velg deretter **Godta** for å lagre dem. Sjekk koblingen **Mer informasjon** for informasjon om disse innstillingene, hvordan du endrer dem, hvordan Windows bidrar til å beskytte deg mot usikre apper og nettinnhold, og relaterte dataoverføringer og bruksområder.

Ø Ja

Send valgfrie diagnosedata for håndskrift og skriving til Microsoft, for å forbedre språkgjenkjennings- og forslagsfunksjoner for Microsoft-apper og -tjenester.

#### 🔀 Nei

Ikke bruk diagnosedataene mine til å forbedre språkgjenkjennings- og forslagsfunksjonene til Microsoftapper og -tjenester.

Finn ut mer

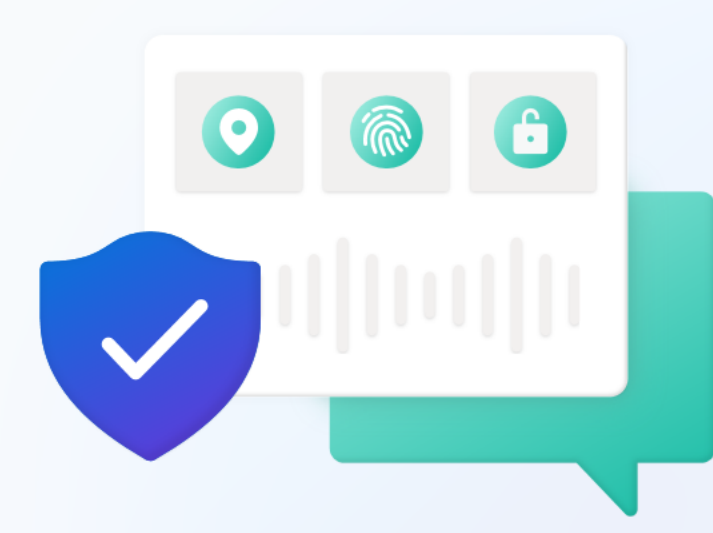

# Få skreddersydde opplevelser med diagnosedata

Velg innstillingene, og velg deretter **Godta** for å lagre dem. Sjekk koblingen **Mer informasjon** for informasjon om disse innstillingene, hvordan du endrer dem, hvordan Windows bidrar til å beskytte deg mot usikre apper og nettinnhold, og relaterte dataoverføringer og bruksområder.

La Microsoft bruke diagnosedataene dine, ekskludert informasjon om nettsteder du besøker, for å gi deg tilpassede tips, annonser og anbefalinger for å forbedre Microsoft-opplevelsen.

#### 🖓 Nei

Tipsene, annonsene og anbefalingene du ser, er mer generelle og er kanskje mindre relevante for deg.

Finn ut mer

Godta

X

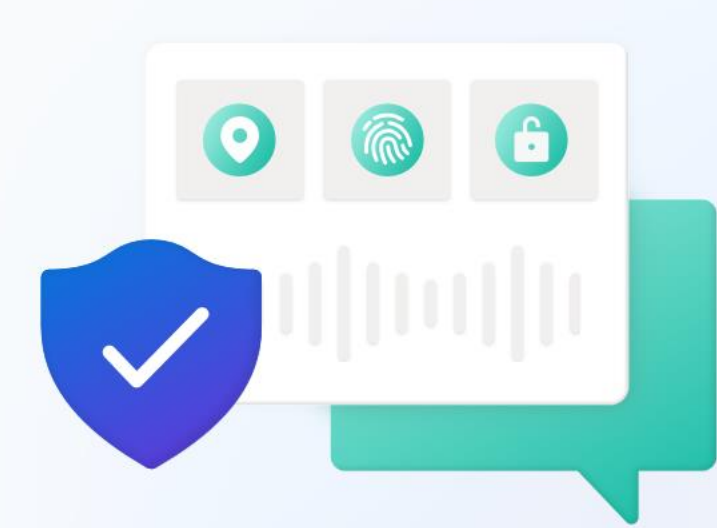

#### La apper bruke annonse-ID

Velg innstillingene, og velg deretter **Godta** for å lagre dem. Sjekk koblingen **Mer informasjon** for informasjon om disse innstillingene, hvordan du endrer dem, hvordan Windows bidrar til å beskytte deg mot usikre apper og nettinnhold, og relaterte dataoverføringer og bruksområder.

### 🎯 Ja

Apper kan bruke annonse-ID til å vise mer tilpasset reklame i henhold til appleverandørens personvernerklæring.

#### Nei

Antall annonser du ser, endres ikke, men de kan være mindre relevante for deg.

Finn ut mer

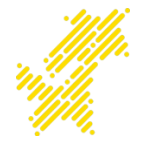

- Vi skal nå logge inn i OneDrive med skolekonto,
   OneDrive er allerede installert som standard i Windows 11.
- Følger du denne oppskriften, slipper du stort sett å bruke innlogging på skolekonto på andre apper.

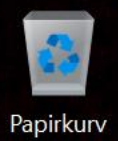

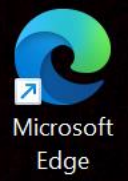

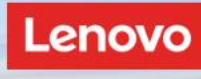

### 1. Klikk Start-knappen

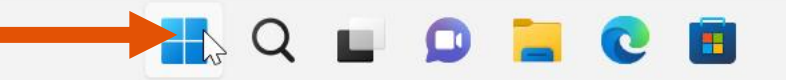

Start

NOR REAL PLAN

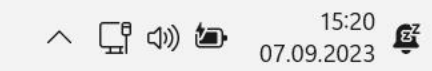

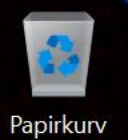

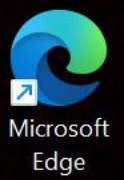

| Papirkurv                        |                                                                               |             |   |            |                                                                        |  |  |
|----------------------------------|-------------------------------------------------------------------------------|-------------|---|------------|------------------------------------------------------------------------|--|--|
|                                  | Q onedrive                                                                    |             |   |            |                                                                        |  |  |
| Microsoft                        | ⓑ Chat Alle Apper Dokumenter Nett Innstillinger Mapper Fotoc ▶ … ⓑ            |             |   |            |                                                                        |  |  |
| Edge Be                          | Beste treff                                                                   |             |   |            |                                                                        |  |  |
|                                  | OneDrive<br>Program                                                           | 2           |   |            |                                                                        |  |  |
| In                               | nstillinger                                                                   |             |   |            | OneDrive                                                               |  |  |
|                                  |                                                                               | · · · · · · | > |            | Program                                                                |  |  |
| tasting med start-m              | på tastaturet,<br>-meny åpen vil<br>søk.<br>ve Program», slik<br>opp i søket. |             | > | Ø          | Åpne                                                                   |  |  |
| automatisk bli et sø             |                                                                               |             | > | G          | <ul> <li>Kjør som administrator</li> <li>Åpne filplassering</li> </ul> |  |  |
| 2 Klikk n <sup>8</sup> «OnoDrivo |                                                                               |             |   |            |                                                                        |  |  |
| som det dukker opr               |                                                                               | K           |   | $\Diamond$ | Fest til Start                                                         |  |  |
|                                  |                                                                               |             | > | $\Diamond$ | Fest til oppgavelinjen                                                 |  |  |
|                                  | O oned <b>rive</b>                                                            |             | > | Û          | Avinstaller                                                            |  |  |
|                                  | O oned <b>rive login</b>                                                      |             | > |            |                                                                        |  |  |

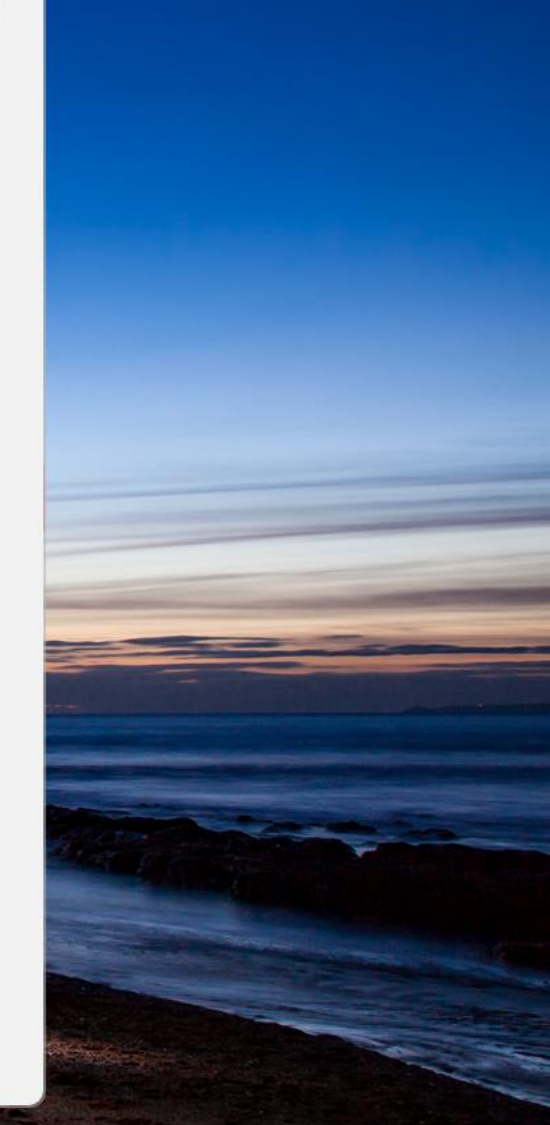

へ 奈 (如) **値** 15:31 聲

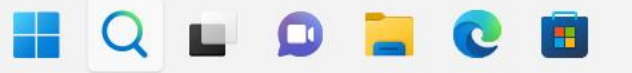

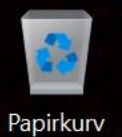

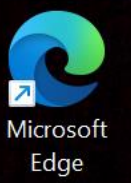

#### Microsoft OneDrive

### **Konfigurer OneDrive**

×

Lenovo

Lagre filene i OneDrive for å få tilgang til dem fra en hvilken som helst enhet.

Skriv inn skole e-post.
 (elevXXXXX@elev.trondelagfylke.no)

2. Klikk «Logg på»

elev123456@elev.trondelagfylke.no

Opprett konto

Logg på

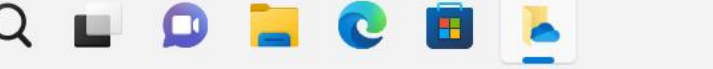

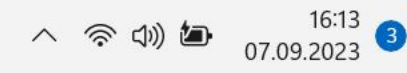

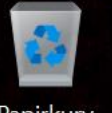

# Skriv inn passord for skolekonto. Klikk «Logg på»

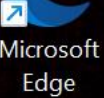

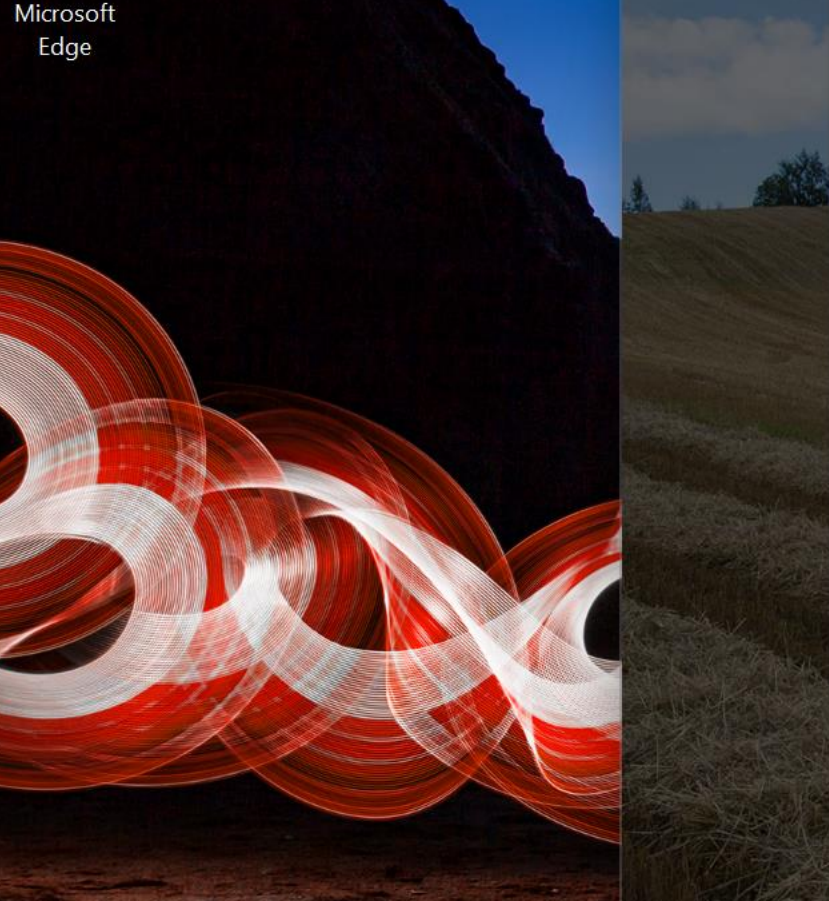

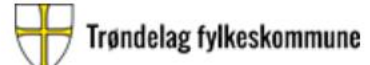

ste-elev-test@elev.trondelagfylke.no

#### Skriv inn passord

...........

Jeg har glemt passordet

Logg på med en annen konto

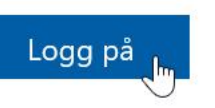

0

Vilkår for bruk personvern og informasjonskapsler

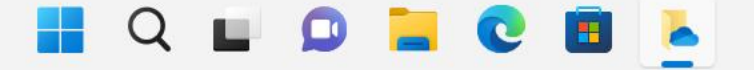

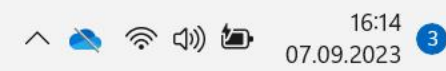

novo

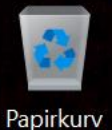

Edge

### 1. TA VEKK avkrysningen i boksen! Den skal IKKE være avkrysset. 2. Klikk «OK»

g logge deg på appene og nettstedene dine på denne usere antallet ganger du blir bedt om å logge på.

#### Tillat at organisasjonen administrerer enheten min

(i) Valg av dette alternativet betyr at administratoren kan installere apper, kontrollere innstillinger og tilbakestille enheten eksternt. Organisasjonen kan kreve at du aktiverer dette alternativet for å få tilgang til data og apper på denne enheten.

#### Nei, bare pålogging til denne appen

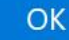

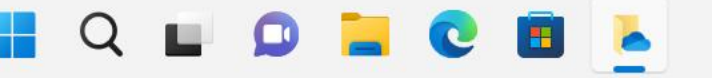

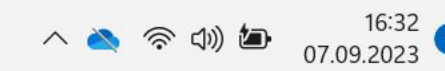

novo

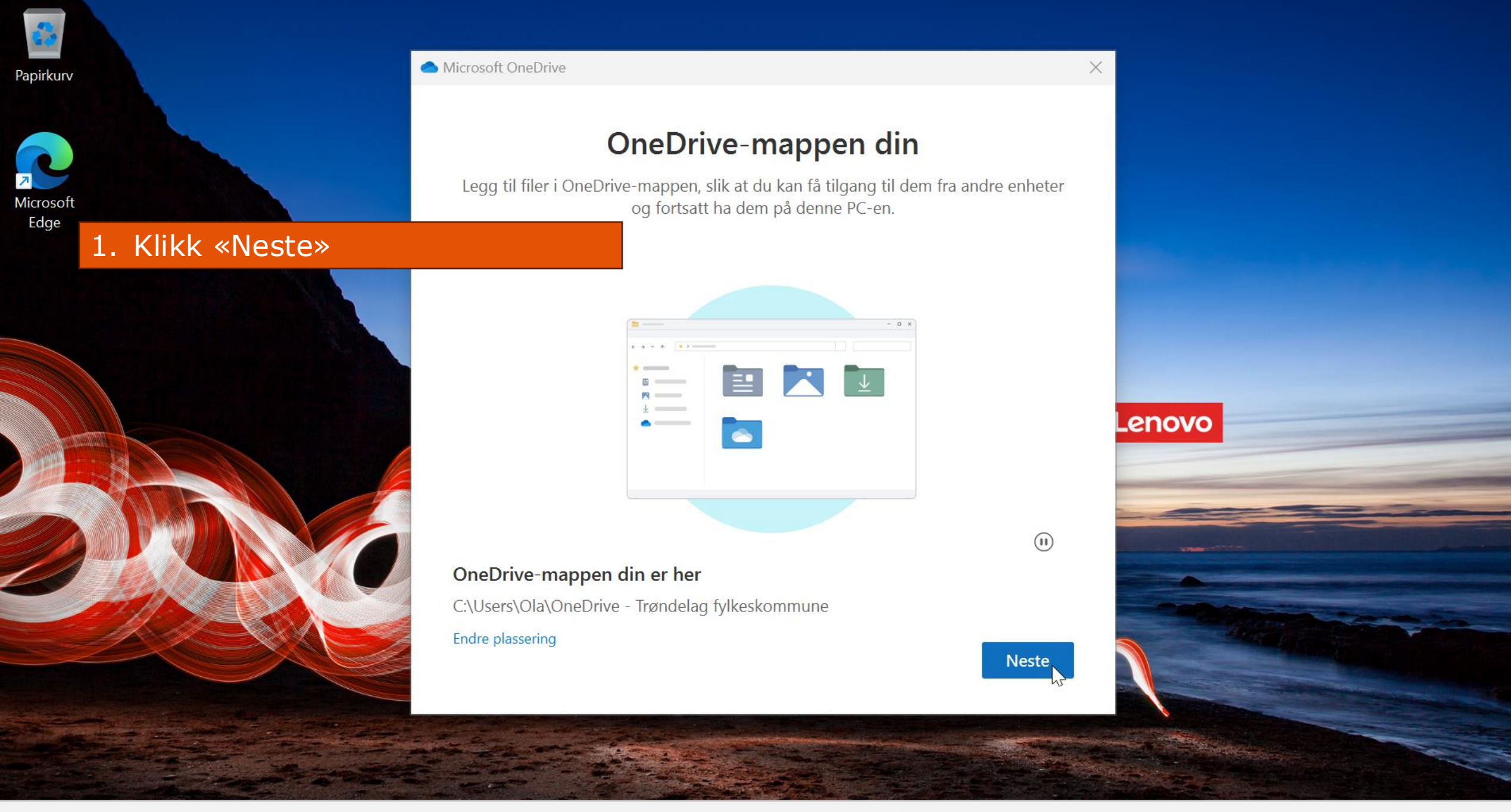

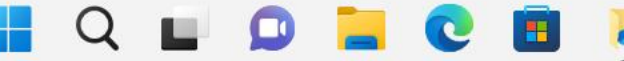

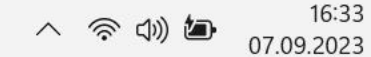

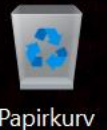

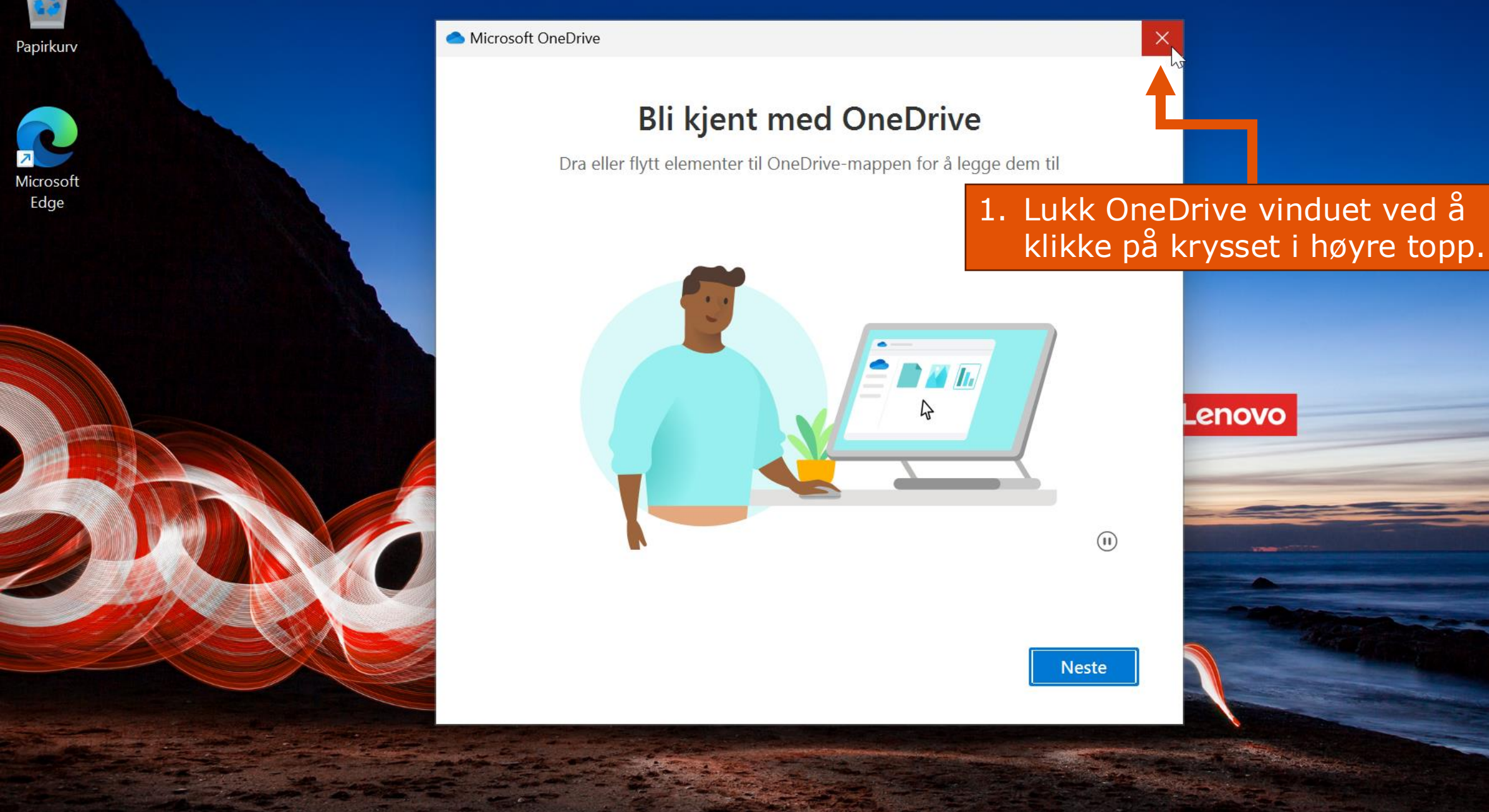

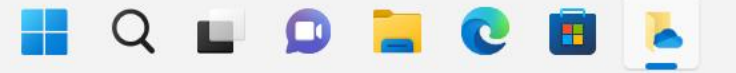

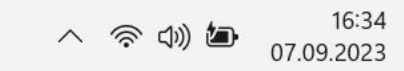

# Nettleseren Edge, skoleportal, laste ned Office

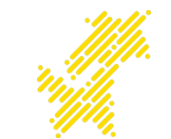

- Vi skal nå i nettleseren Edge, se litt på skoleportal, samt laste ned Office-pakken.
- Om man fullførte forrige trinn med oppsett av OneDrive, vil man slippe å logge på skolekonto på nytt for å få tilgang til skoleportal og Office-pakken.

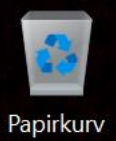

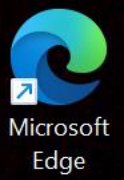

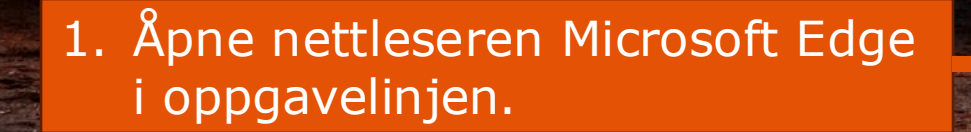

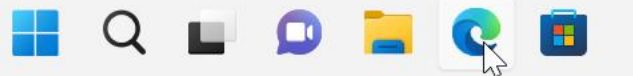

Micros ft Edge

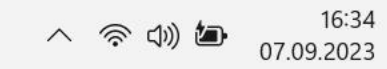

Lenovo

💄 Hei, ,

Velkommen til Microsoft Edge, den anbefalte nettleseren i Windows.

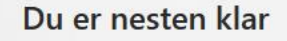

Data- og personverninnstillingene vil synkroniseres på denne enheten mens du er logget på Microsoft Edge med ste-elevtest@elev.trondelagfylke.no. Administrer

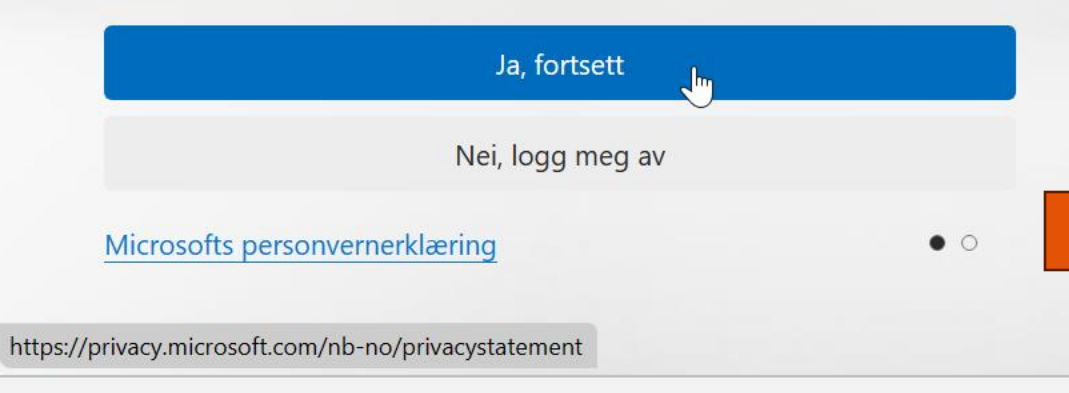

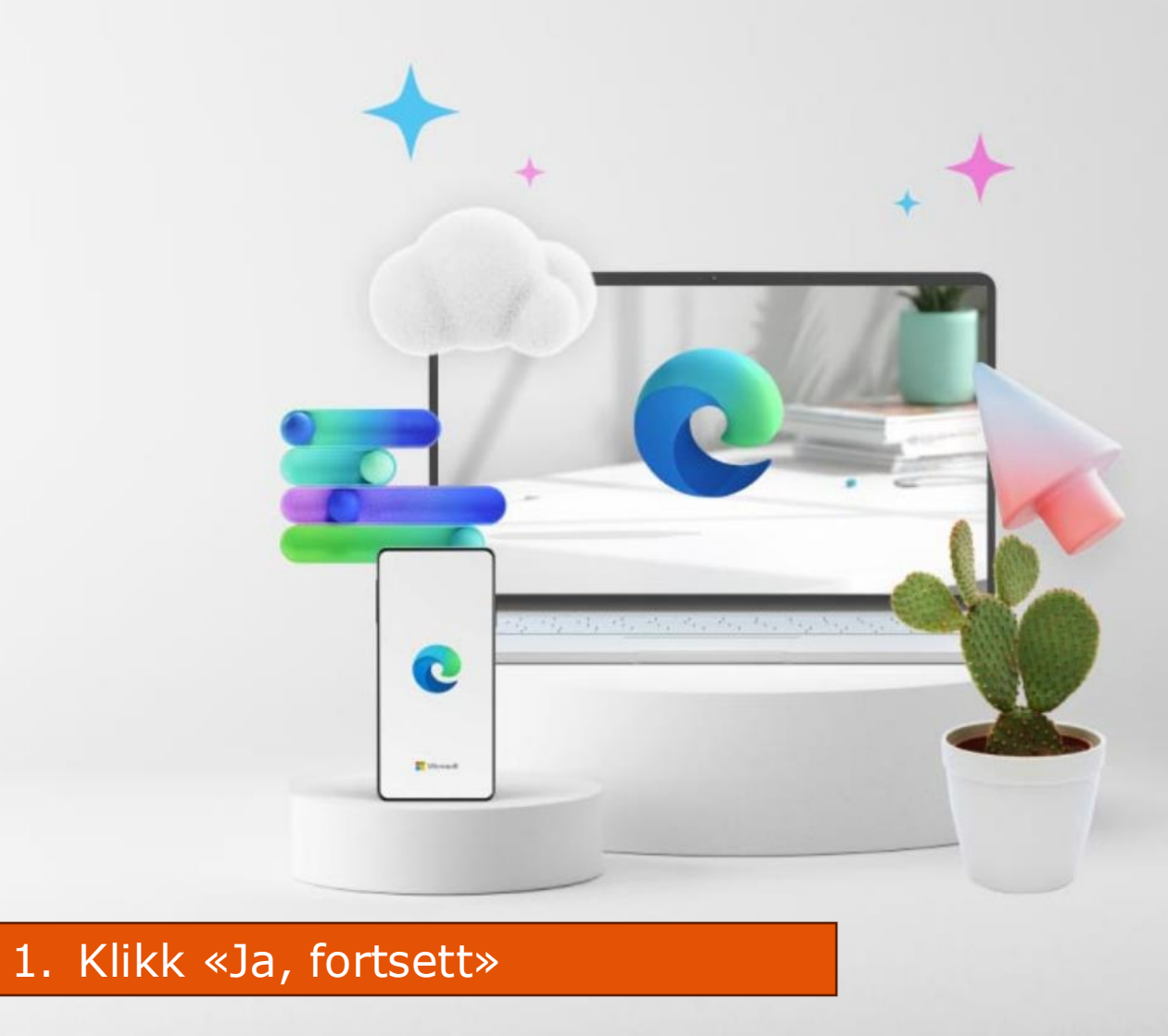

-

へ 奈 印》 **値** 16:35 07.09.2023

### Vi kan hjelpe deg med å importere nettlesingsdataene fra Google

Hvis du bruker en Google-nettleser med synkronisering aktivert, kan vi hjelpe deg med å importere bokmerker, passord, loggen og mer fra Google, slik at du er klar til å bruke Microsoft Edge. Administrer

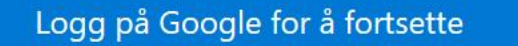

Fortsett uten disse dataene

Microsofts personvernerklæring

1. Klikk «Fortsett uten disse dataene»

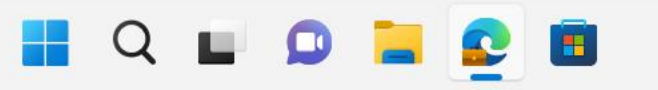

0.

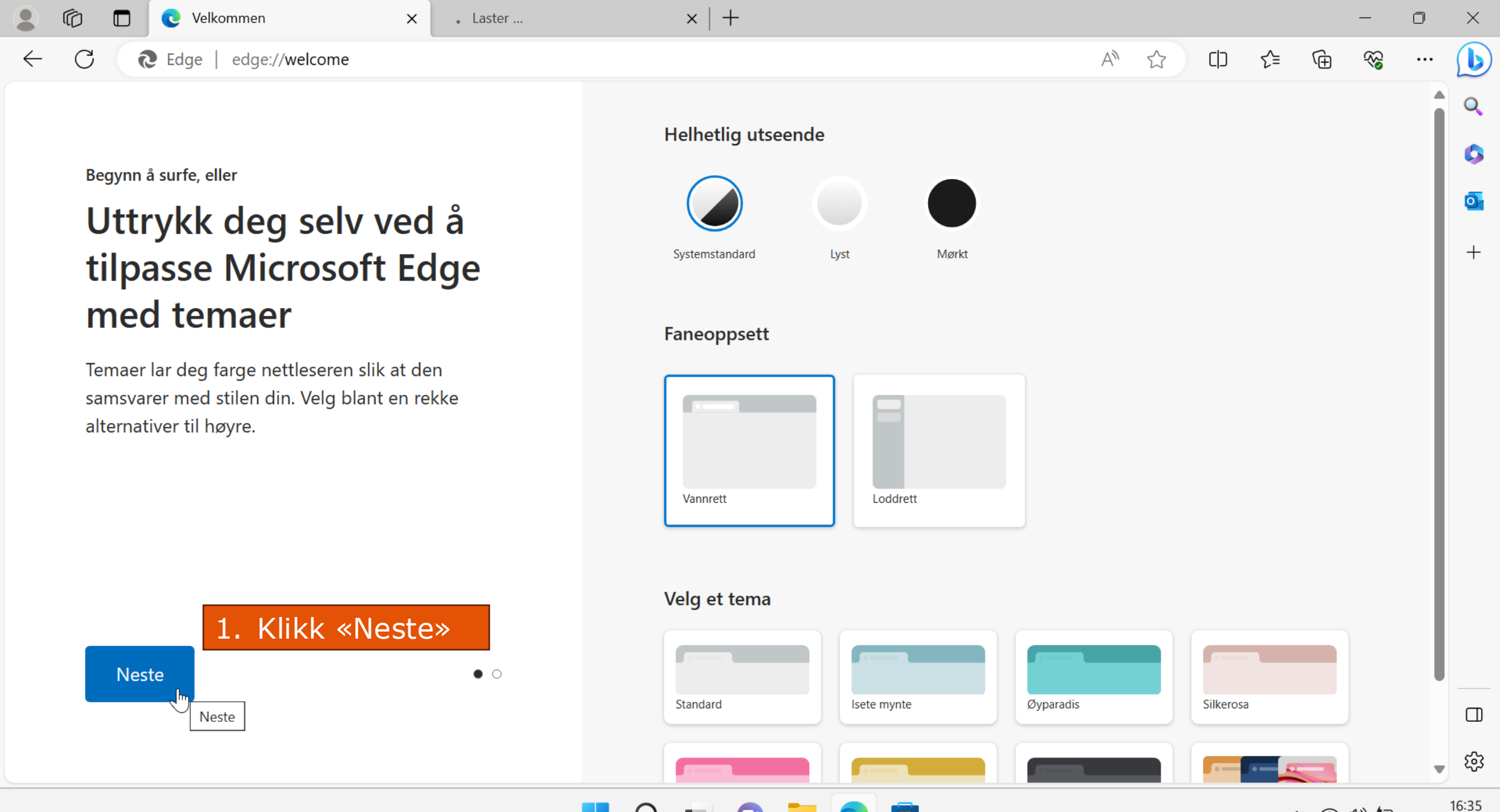

へ 奈 🕬 🖢

07.09.2023

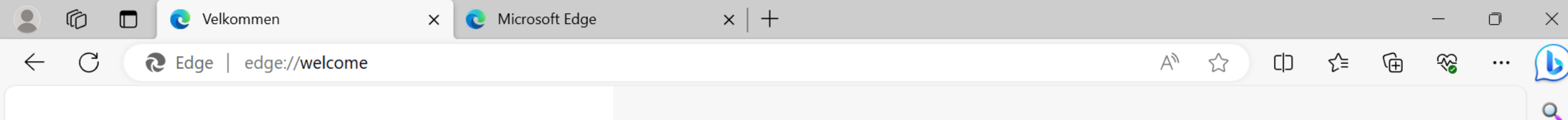

Begynn å surfe, eller

Få tilgang til nettstedene du liker, direkte fra oppgavelinjen i Windows

Festing gir deg rask tilgang til nettstedene du liker, og bruker mest uten engang å åpne nettleseren. Velg områder her for å feste dem til oppgavelinjen i Windows

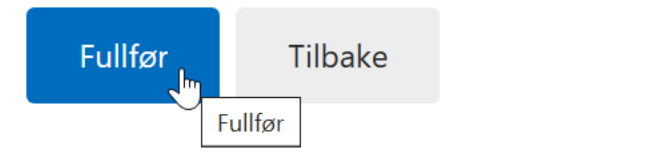

0

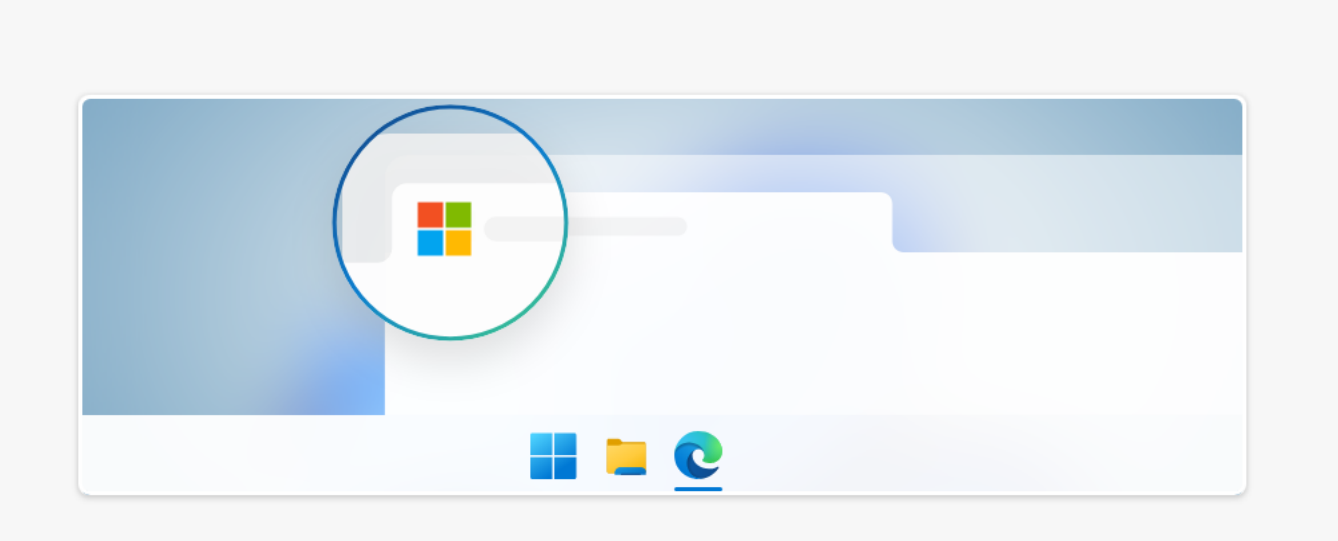

#### Velg nettsteder som skal festes til oppgavelinjen i Windows

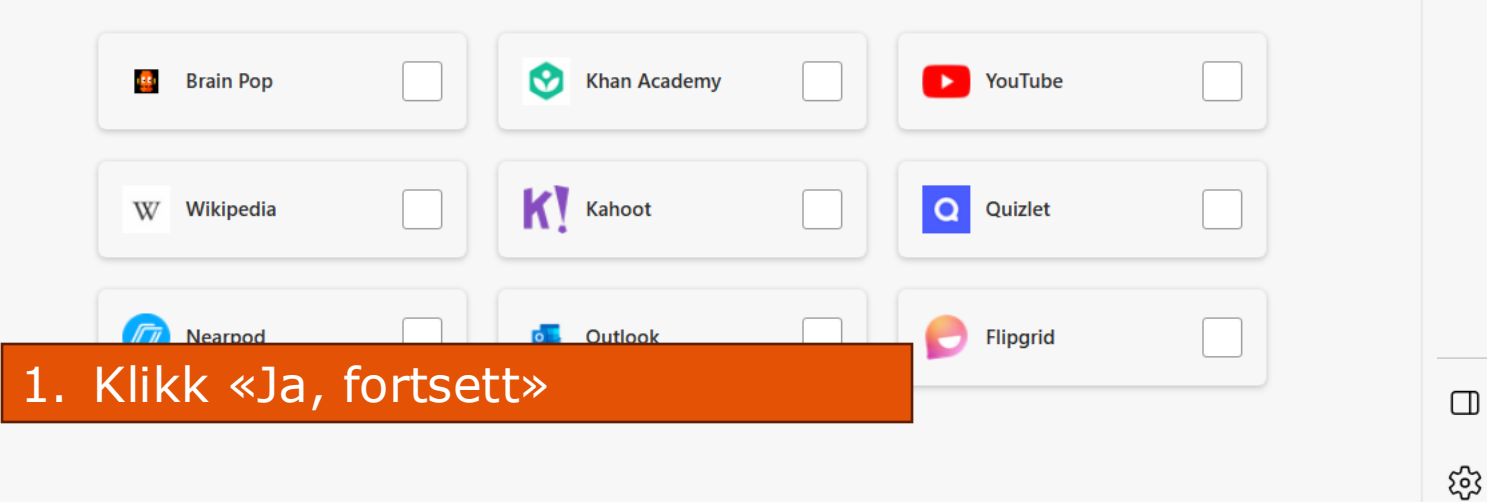

16:35

0

0

+

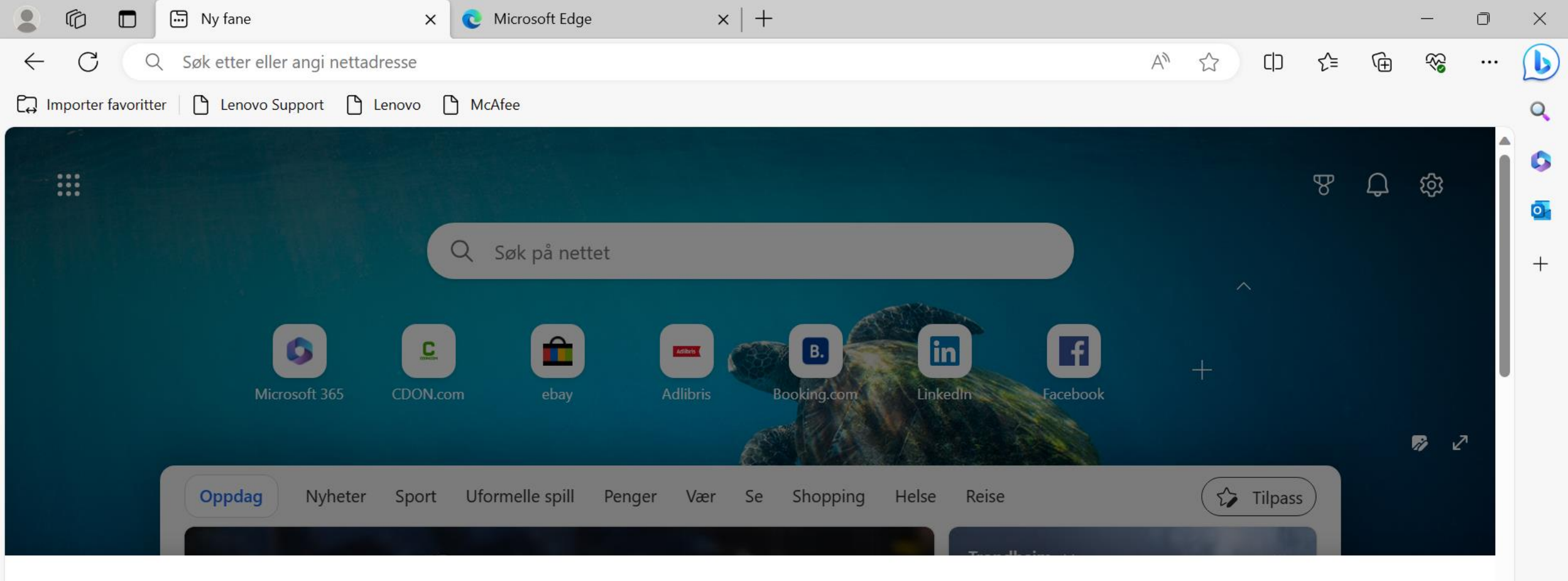

#### Microsoft bryr seg om personvernet ditt

Microsoft og tredjepartsleverandørene våre bruker informasjonskapsler til å lagre og få tilgang til informasjon, som unike ID-er for å levere, vedlikeholde og forbedre tjenestene og annonsene våre. Hvis du samtykker, tilpasser MSN og Microsoft Bing innholdet og annonsene du ser. Du kan velge «Jeg godtar» for å samtykke til slik bruk eller klikke på «Administrer innstillinger» for å se gjennom alternativene, og utøve retten til å protestere mot legitim interesse der det brukes. Du kan endre valget ditt under «Administrer innstillinger» nederst på siden. **Personvernerklæring** 

#### Vi og våre partnere behandler data for å:

Bruk nøyaktige data for geografiske plassering og søk aktivt etter enhetsegenskaper for identifikasjon. Dette gjøres for å lagre og få tilgang til informasjon på en enhet, og for å levere tilpassede annonser og tilpasset innhold, annonse- og innholdsmåling, målgruppeinnsikt og produktutvikling.

Liste over partnere (leverandører)

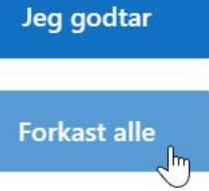

Vis formål

へ 奈 (1)) 切

1. Klikk «Forkast alle»

හි

16:35

07.09.2023

#### https://privacy.microsoft.com/nb-no/privacystatement

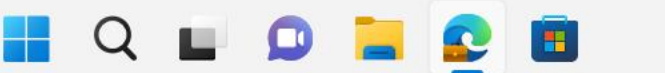

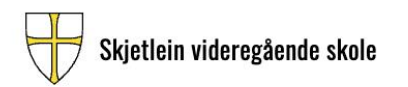

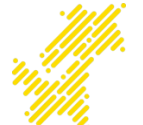

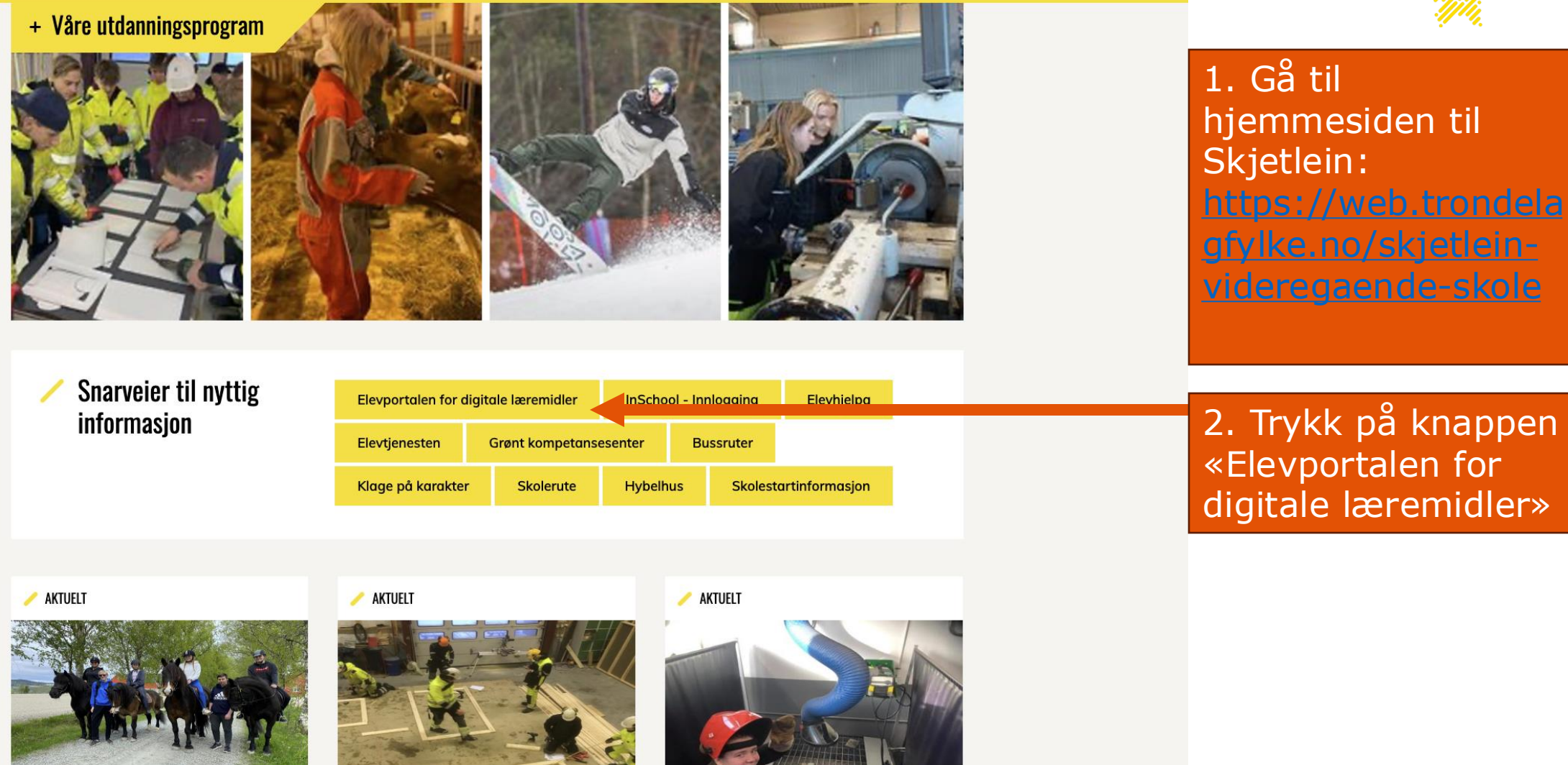

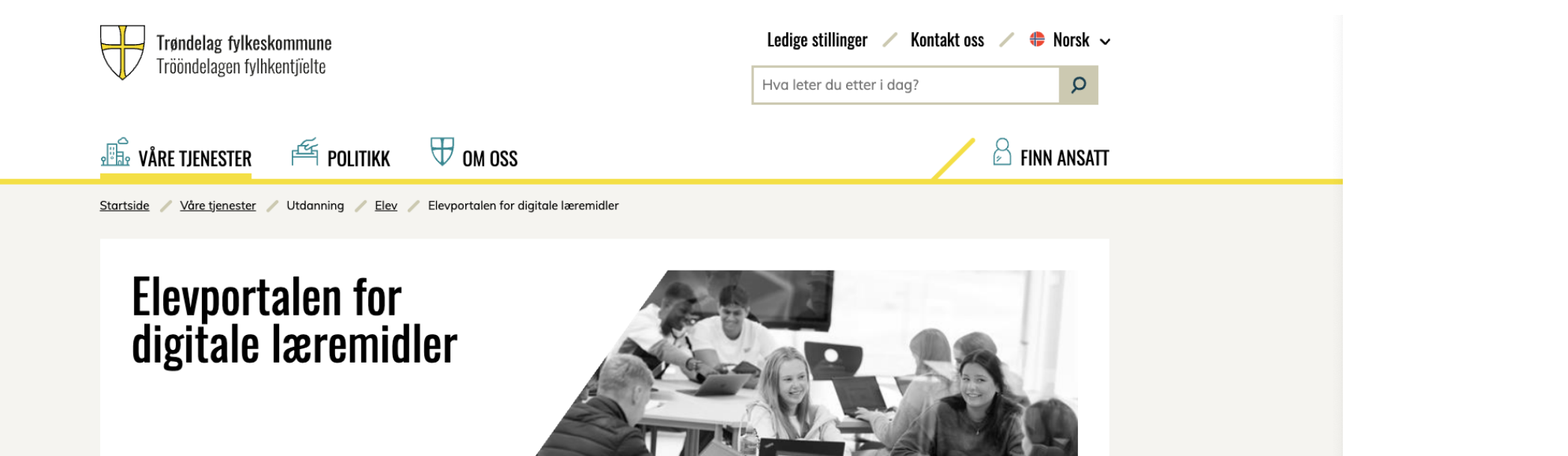

Som elev får du gratis tilgang til de digitale læremidlene du trenger i undervisningen. Her finner du digitale verktøy og programvare for nedlastning, samt at portalen inneholder nyttige veiledninger og aktuell IT-informasjon til alle elever. Naviger deg videre via lenker under.

#### Microsoft 365

Alle elever kan laste ned Microsoft 365 som er en samling av kontorstøtteprogram (Word, Excel m.fl.) via elevportalen som kan brukes mens man er elev. InSchool er vårt skoleadministrative system og benyttes av elever, fagskolestudenter, privatister og voksne deltagere i Trøndelag. Alle elever og lærere i de videregående skolene bruker læringsplattformen Teams for skole. I dette verktøyet finner du alle fagene dine, og det er her lærerne kommuniserer og tilgjengeliggjør læringsmateriell som du trenger i opplæringen.

Chat

>

### Trykk på knappen «Microsoft 365»

for skole" der det ligger veiledninger for hvordan installere og bruke læringspattformen "Teams for skole".

> Teams for skole

For å bruke onlineversjonen av appene, logger du deg inn med din elevbruker på:

> m365 apper skyversjon

Sist oppdatert / 19.06.2025

+ Installering og aktivering av office 365 apper

Bla nederst på siden og trykk på knappen «Installering og aktivering av office 365 apper» og følg veiledningen

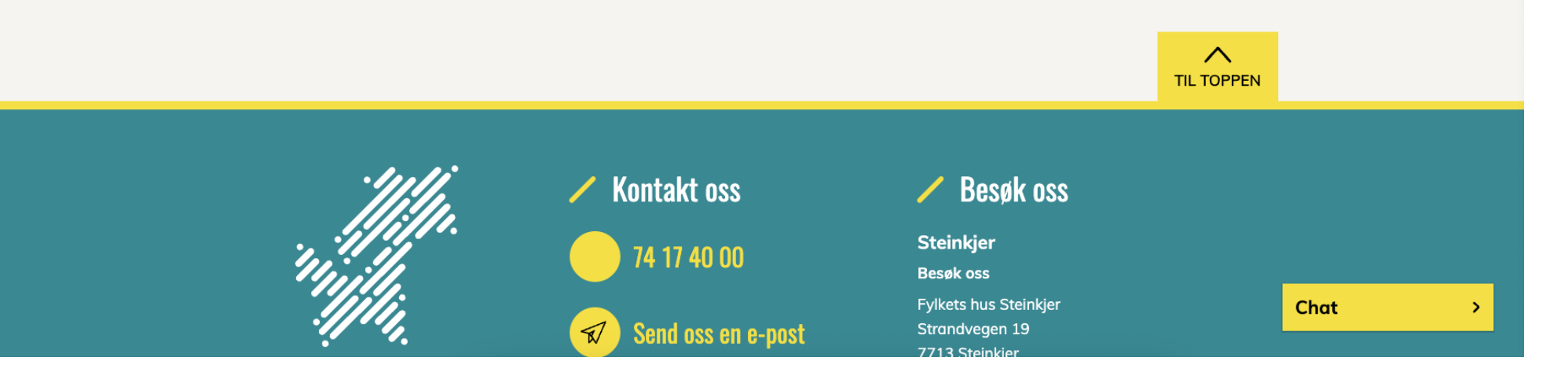

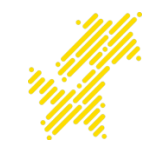

- I mens Office installeres, skal vi gjennomgå grunnleggende mappestruktur
- En god mappestruktur vil forenkle skolehverdagen ved å sortere dokument man lager i mapper etter fag.

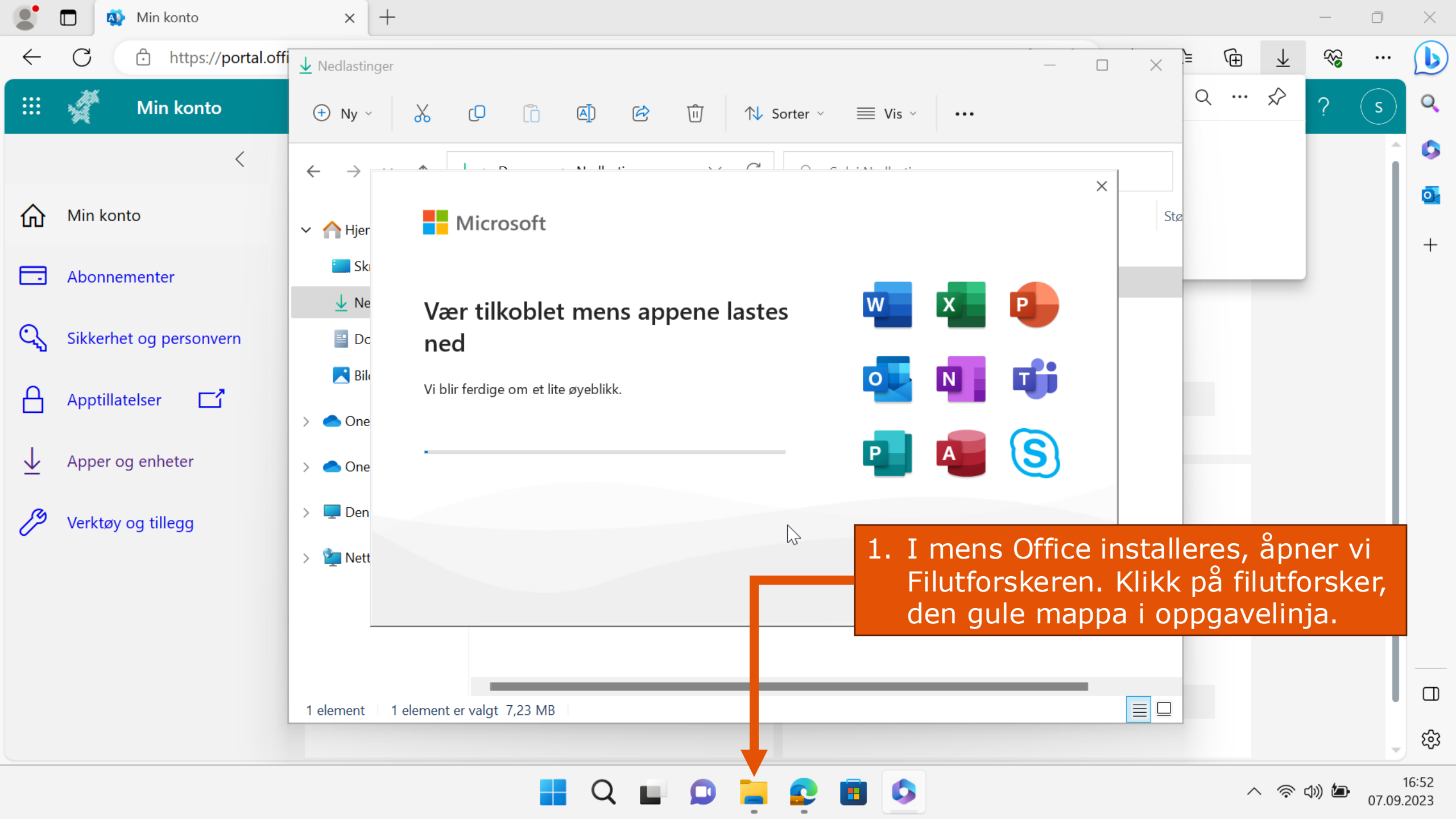

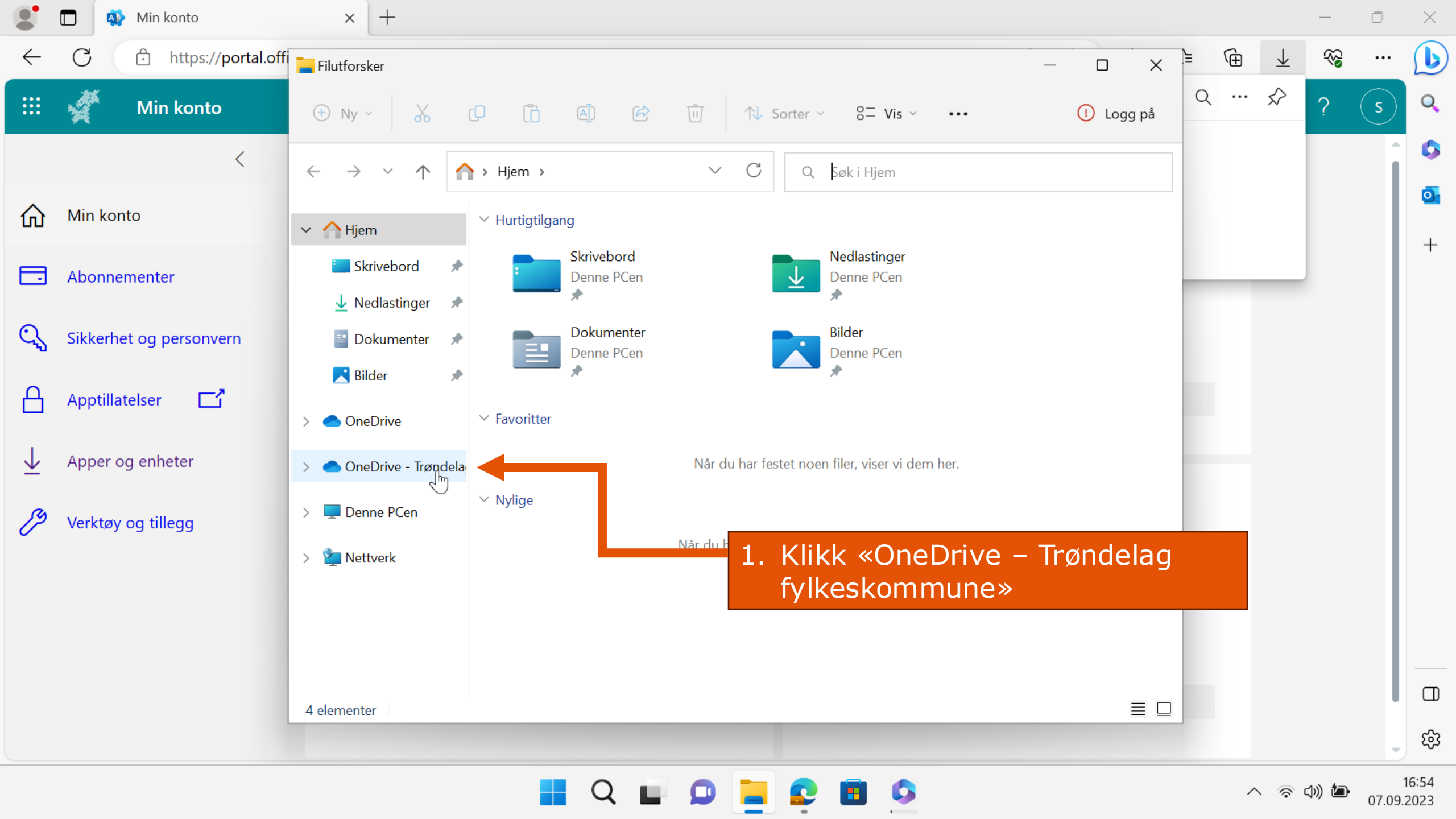

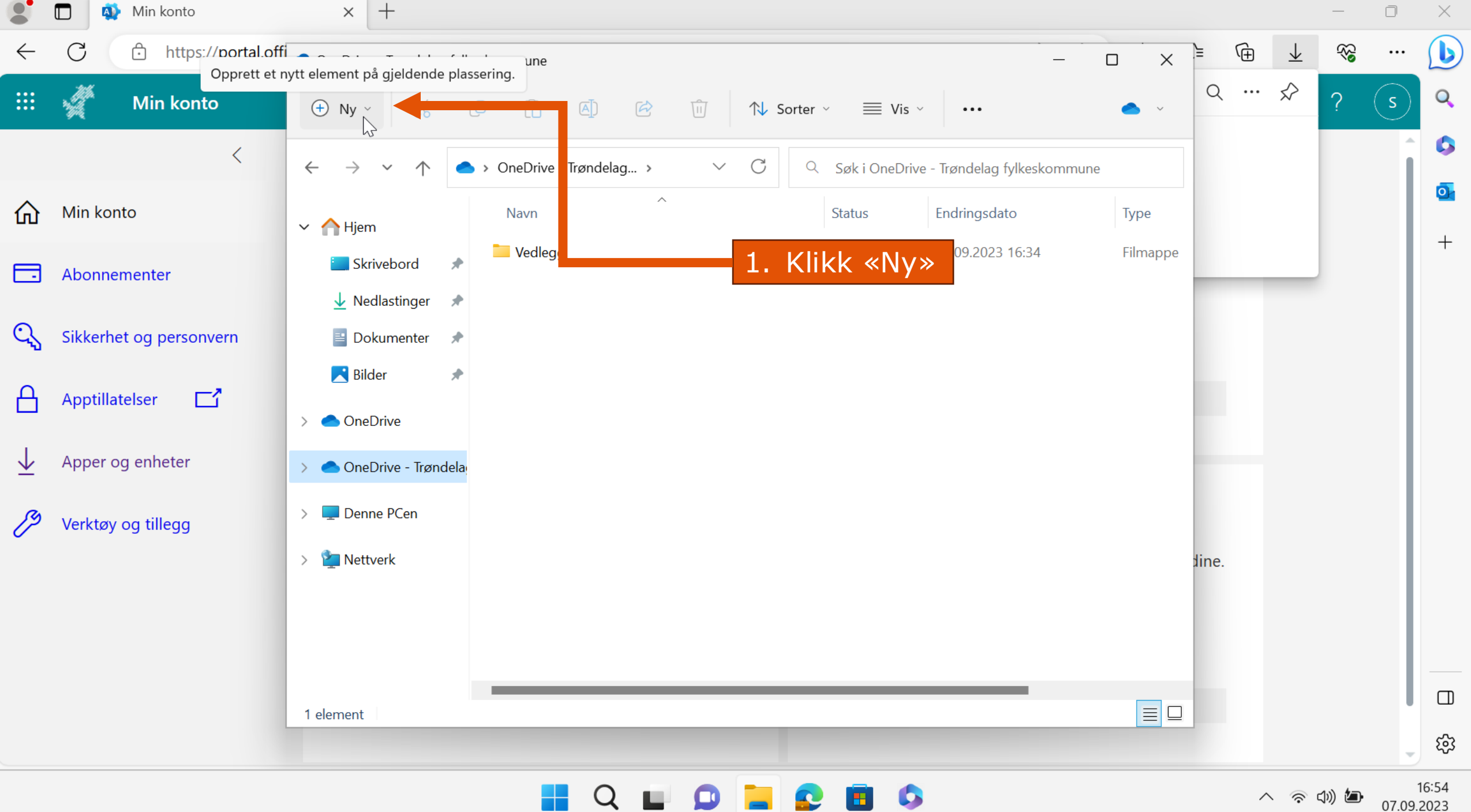

07.09.2023

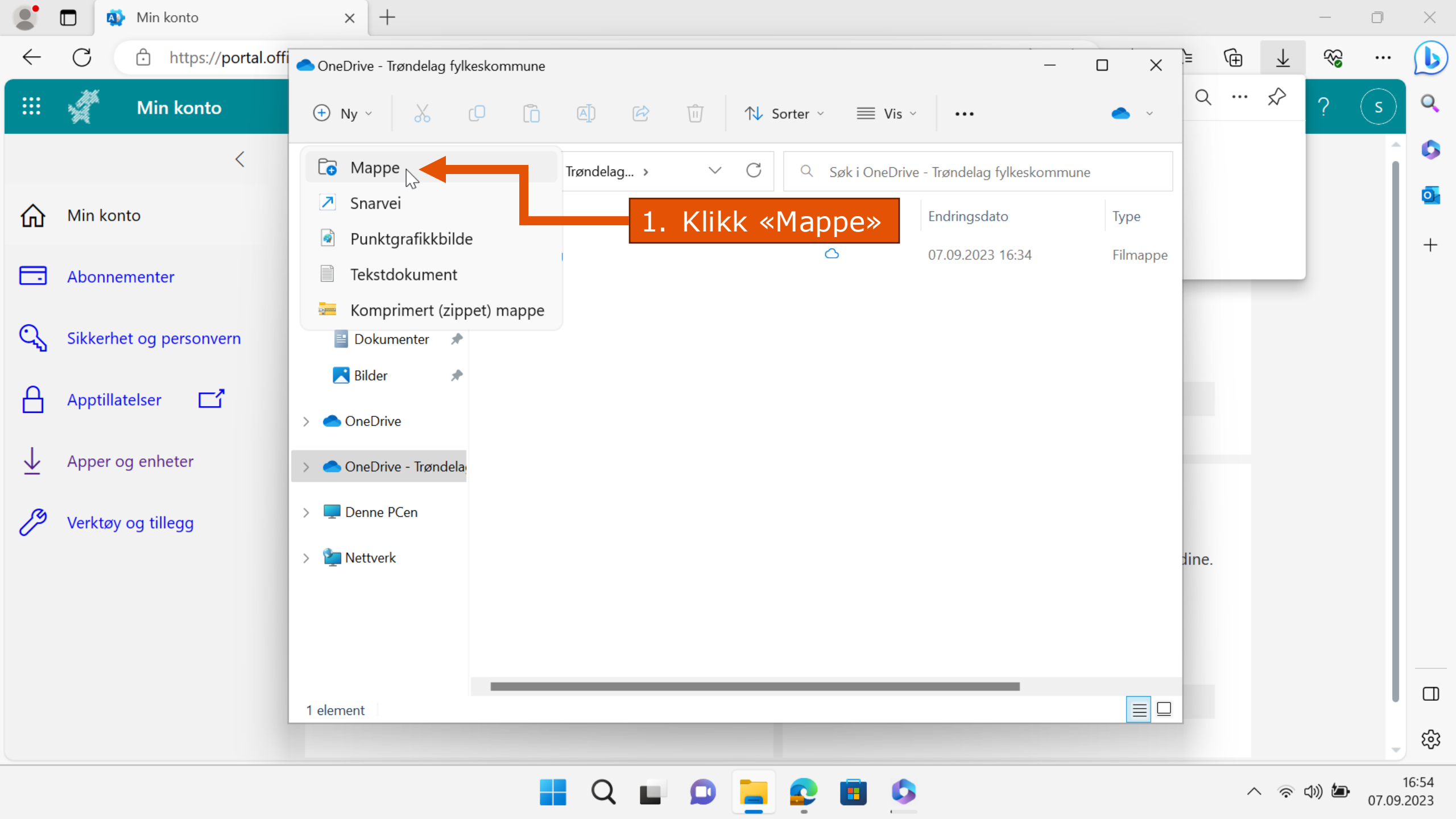

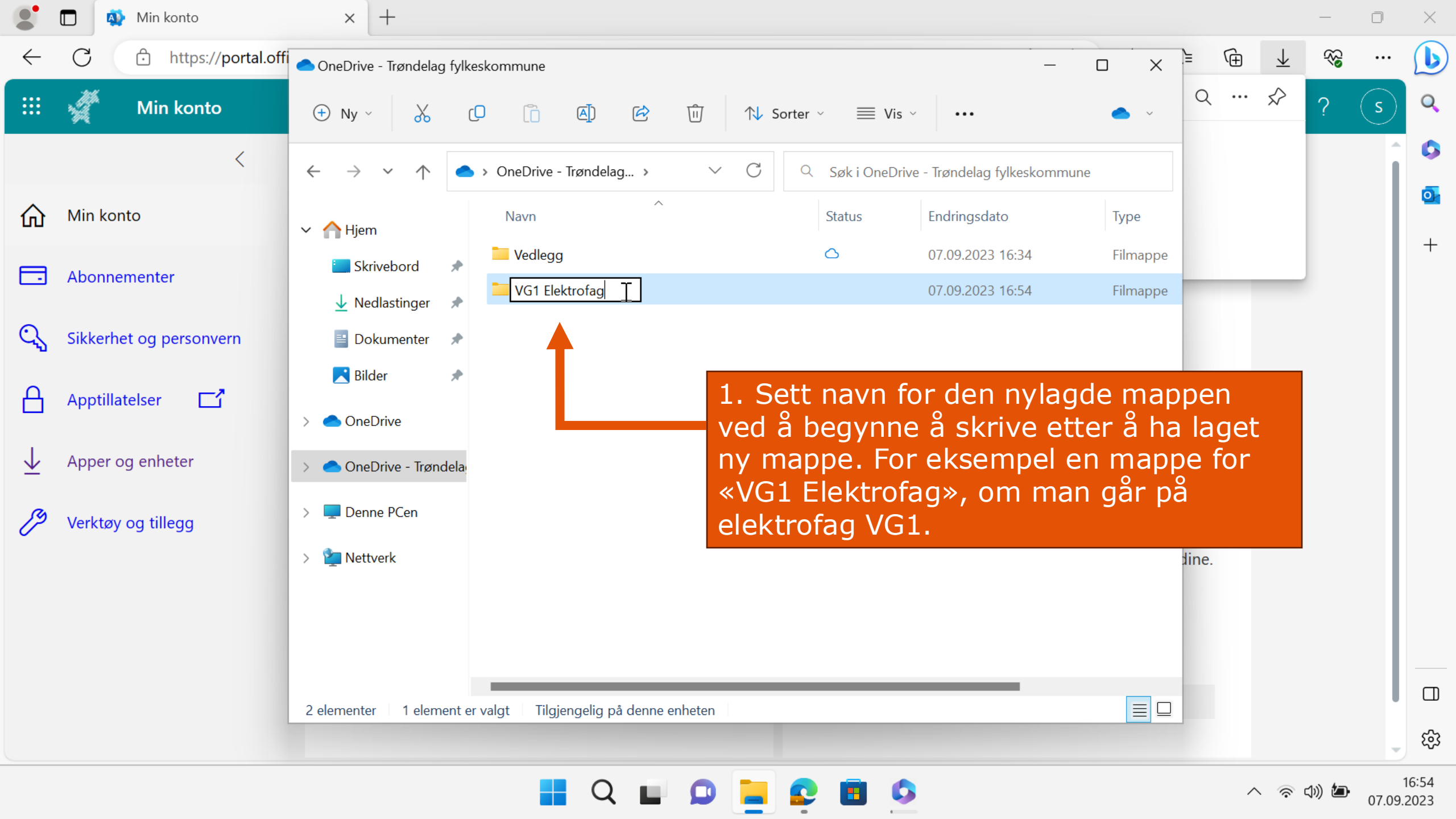

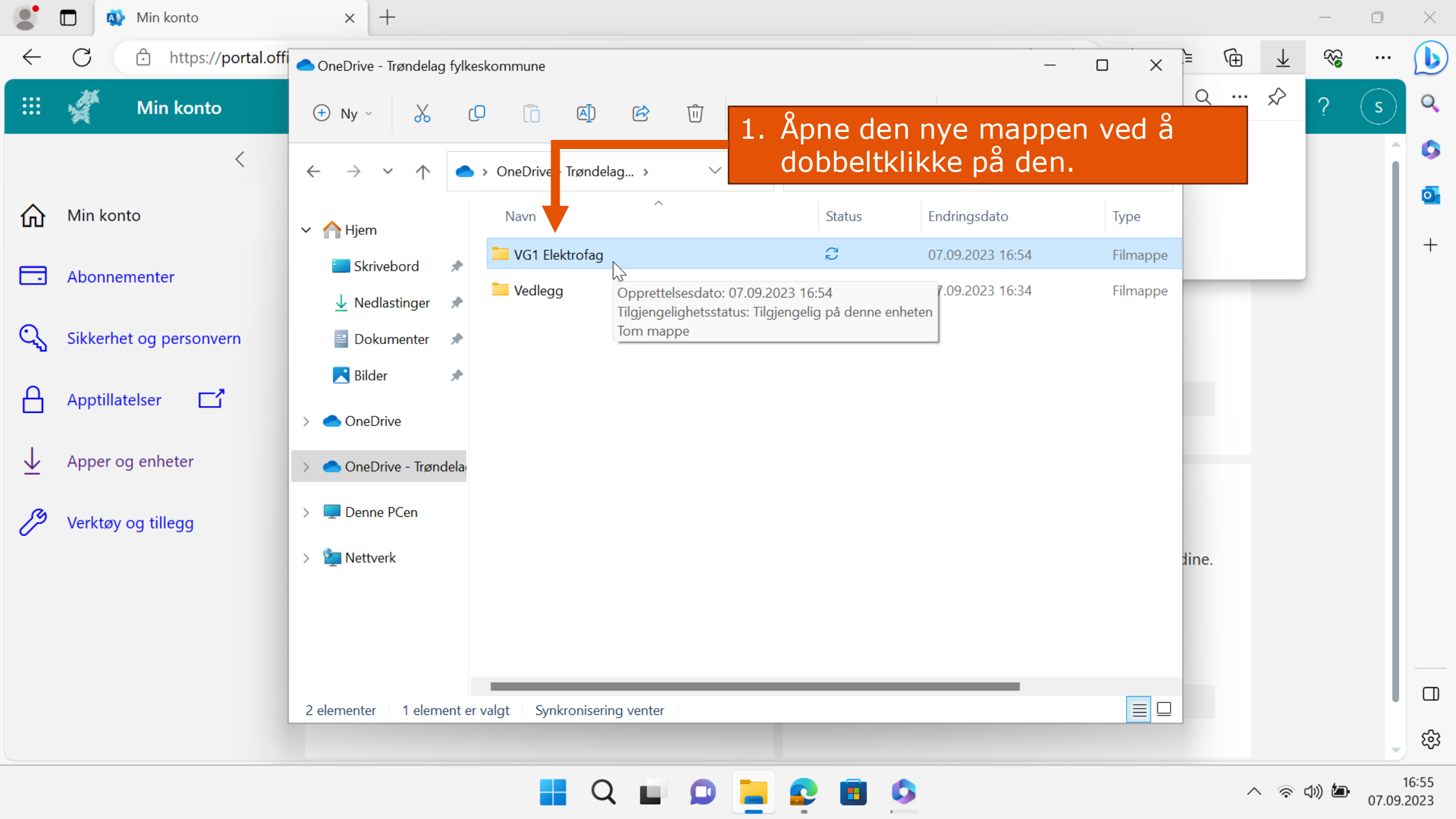

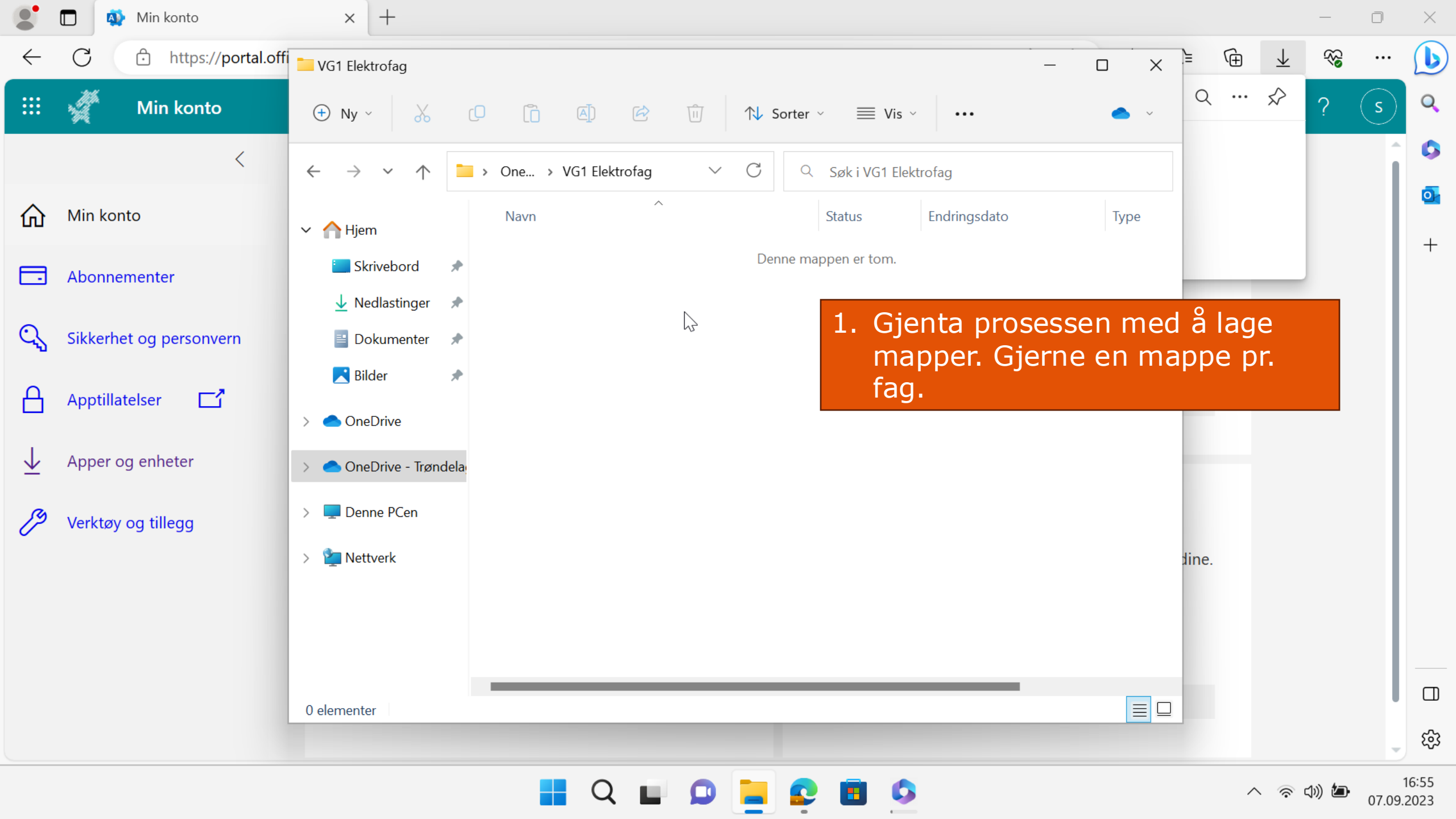

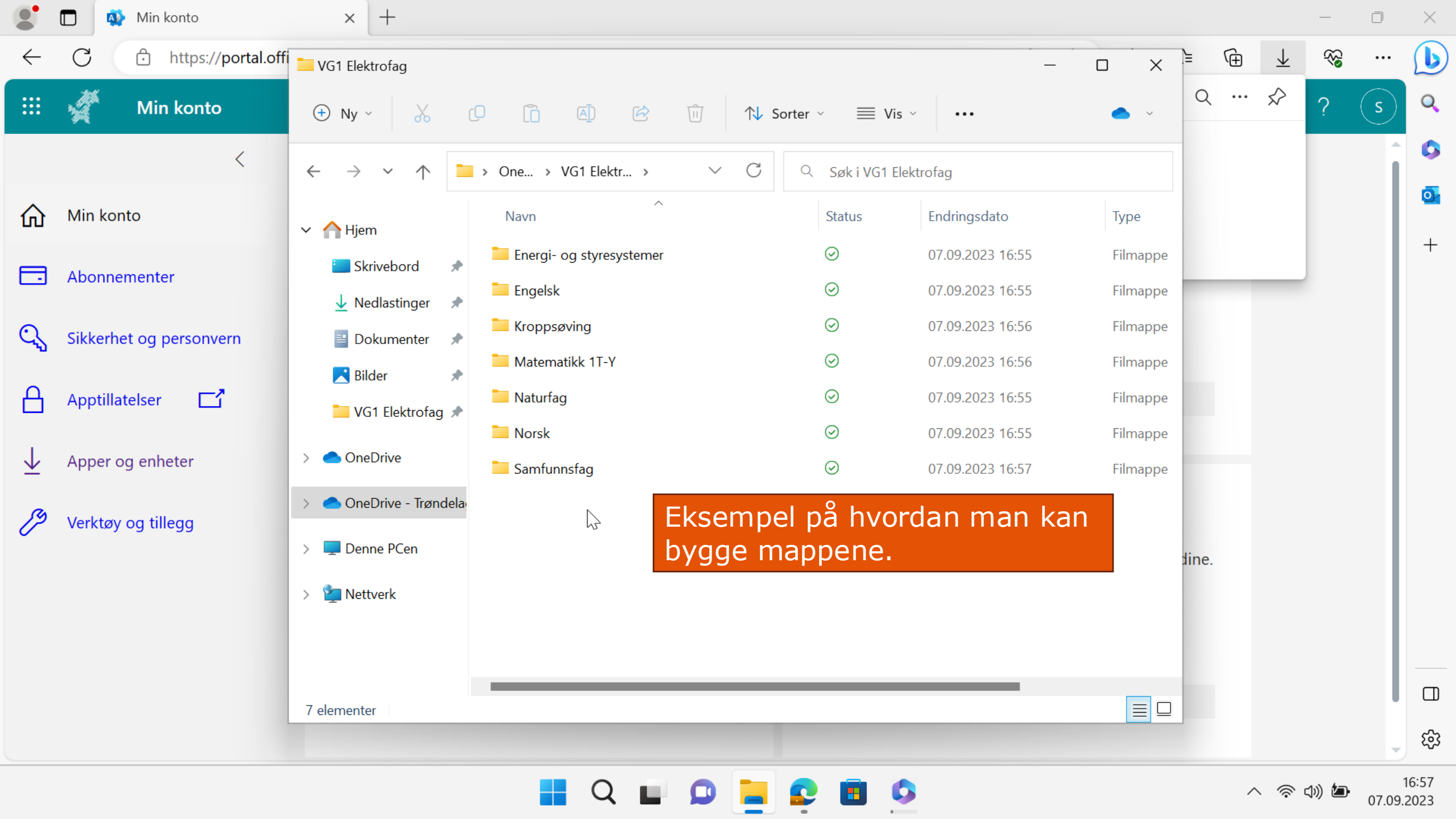

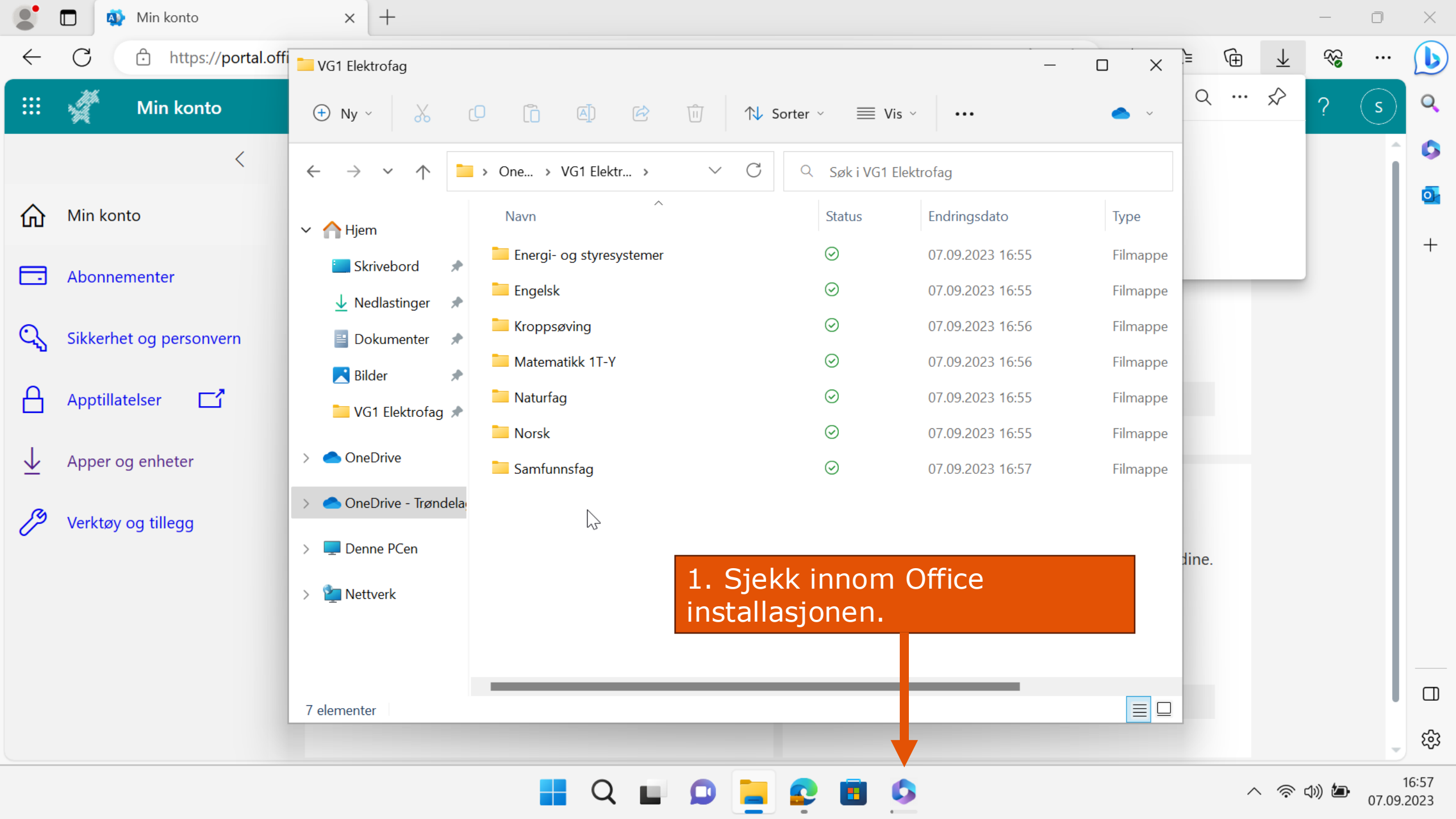

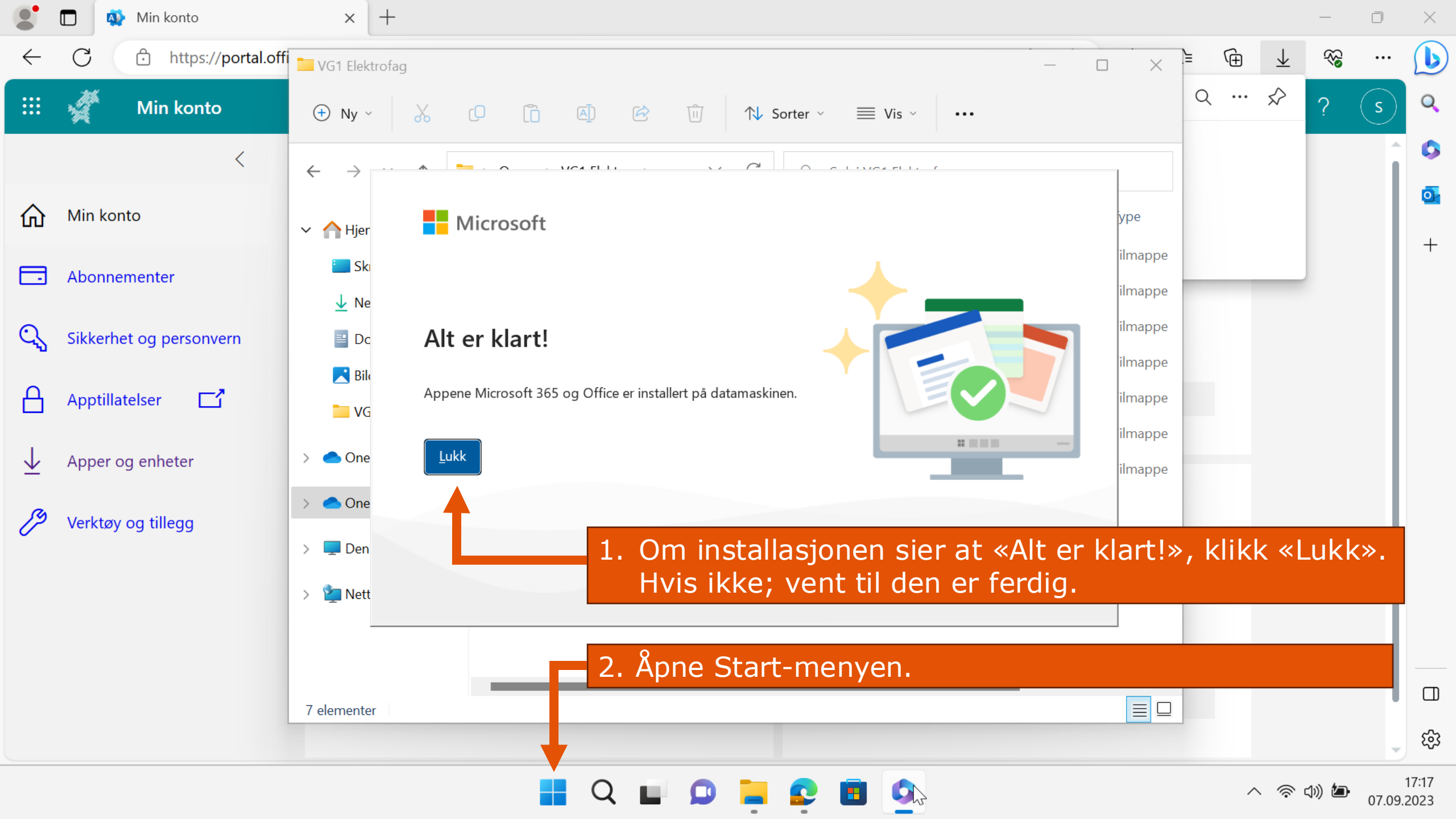

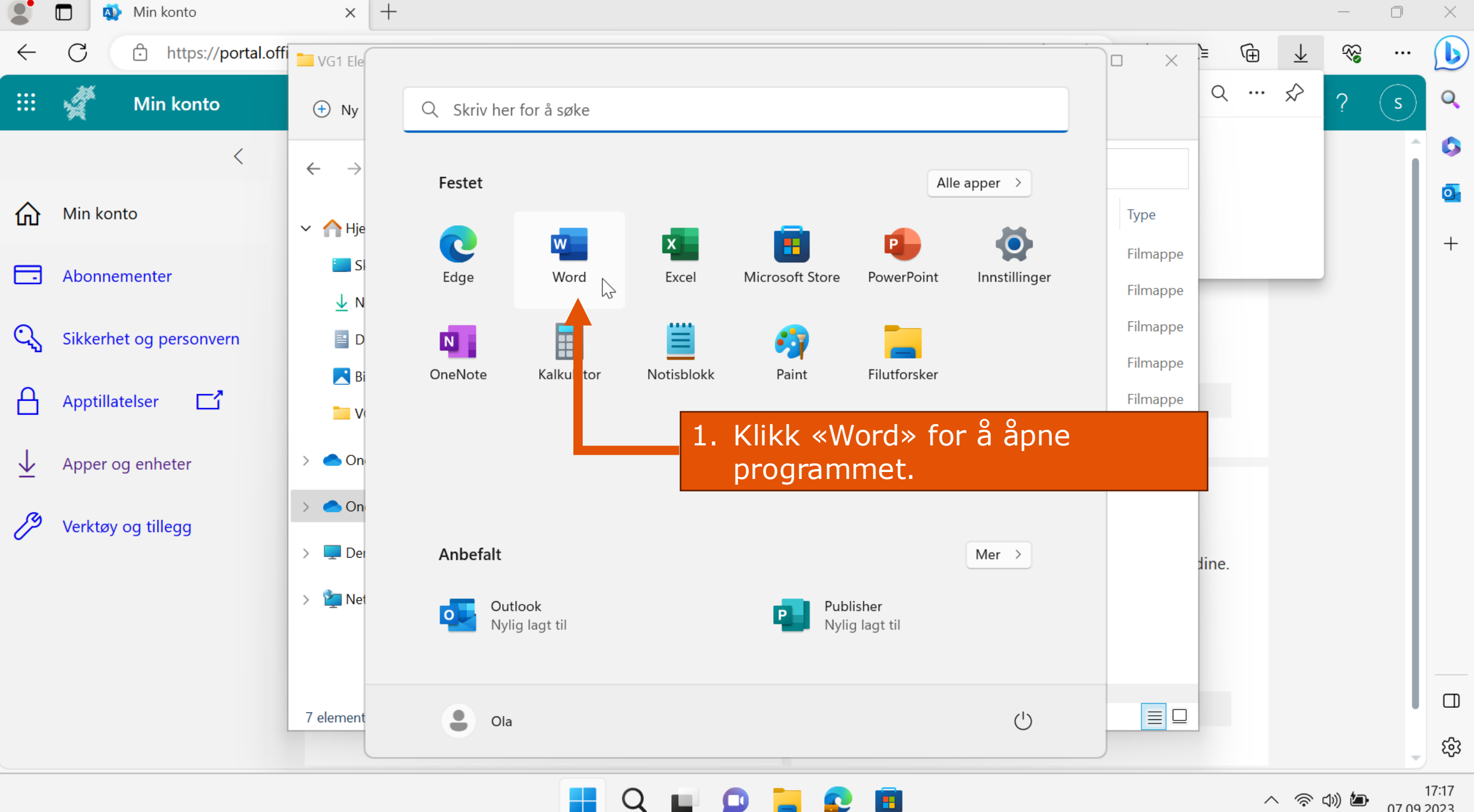

^ 令 🖤 🖢

07.09.2023

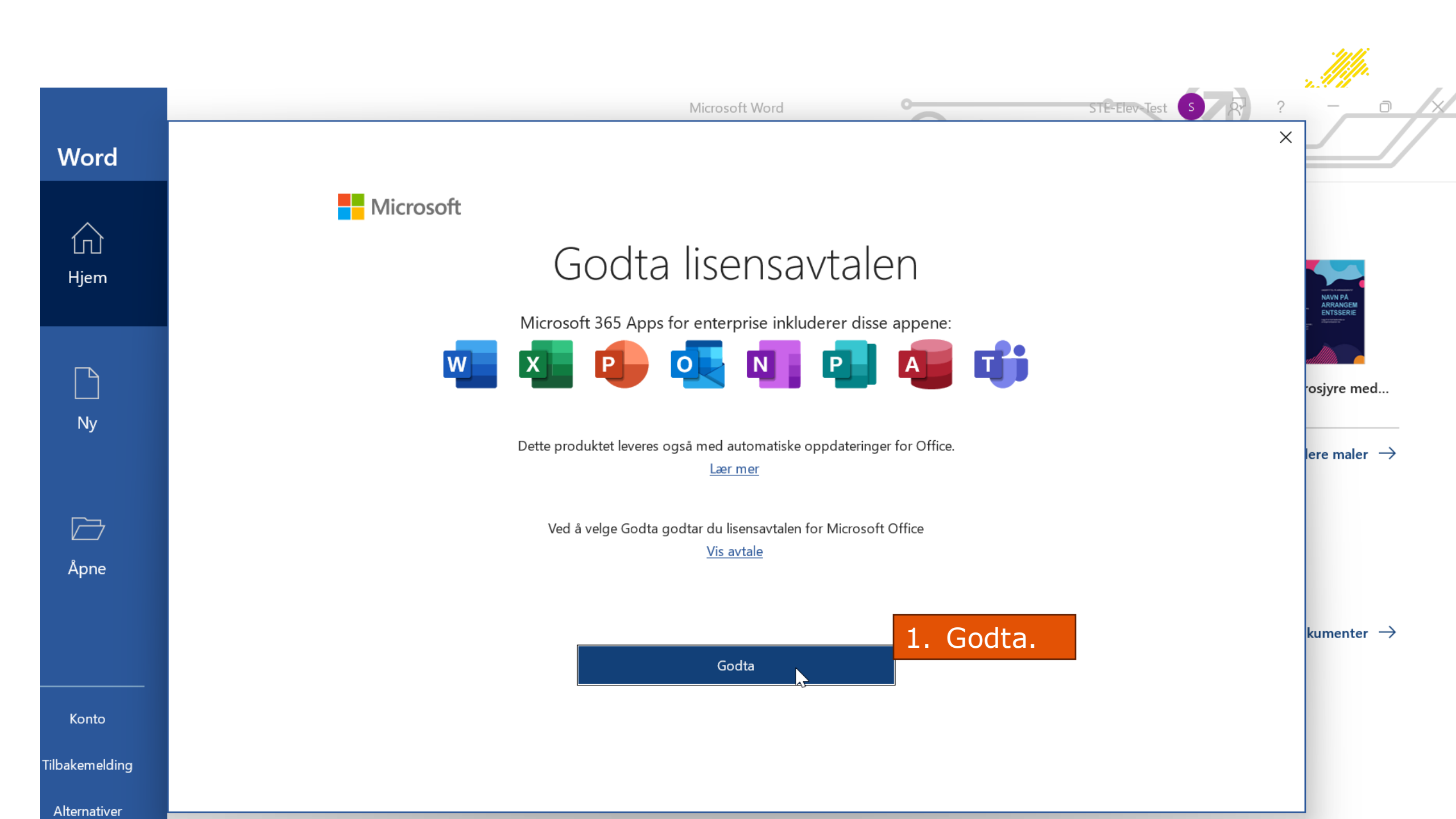

Word

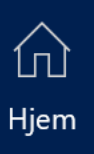

٦

Ny

 $\square$ 

Åpne

#### Microsoft

### Personvernet ditt er viktig

Takk for at du bruker Office. Organisasjonen din har gitt deg muligheten til å bruke valgfrie nettbaserte funksjoner. Du får avgjøre om du bruker disse funksjonene. Office samler inn nødvendige tjeneste data for å kunne tilby valgfrie tilkoblede funksjoner.

Word

Finn ut mer

Disse valgfrie skybaserte tjenestene leveres til deg i henhold til Microsofts tjenesteavtale. <u>Microsofts tjenesteavtale</u>

Hvis du vil justere valgfrie tilkoblede funksjoner, går du til: <u>Fil > Konto > Personvern for konto</u>

1. Lukk

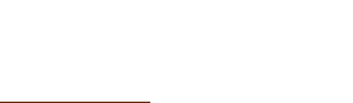

Lukk

STE-Elev-Tes

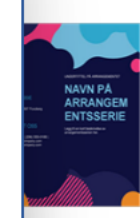

prosjyre med...

Flere maler ightarrow

okumenter ightarrow

Konto

Tilbakemelding

Alternativer

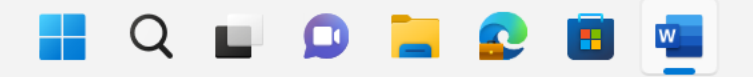

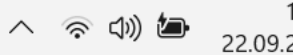

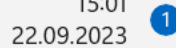

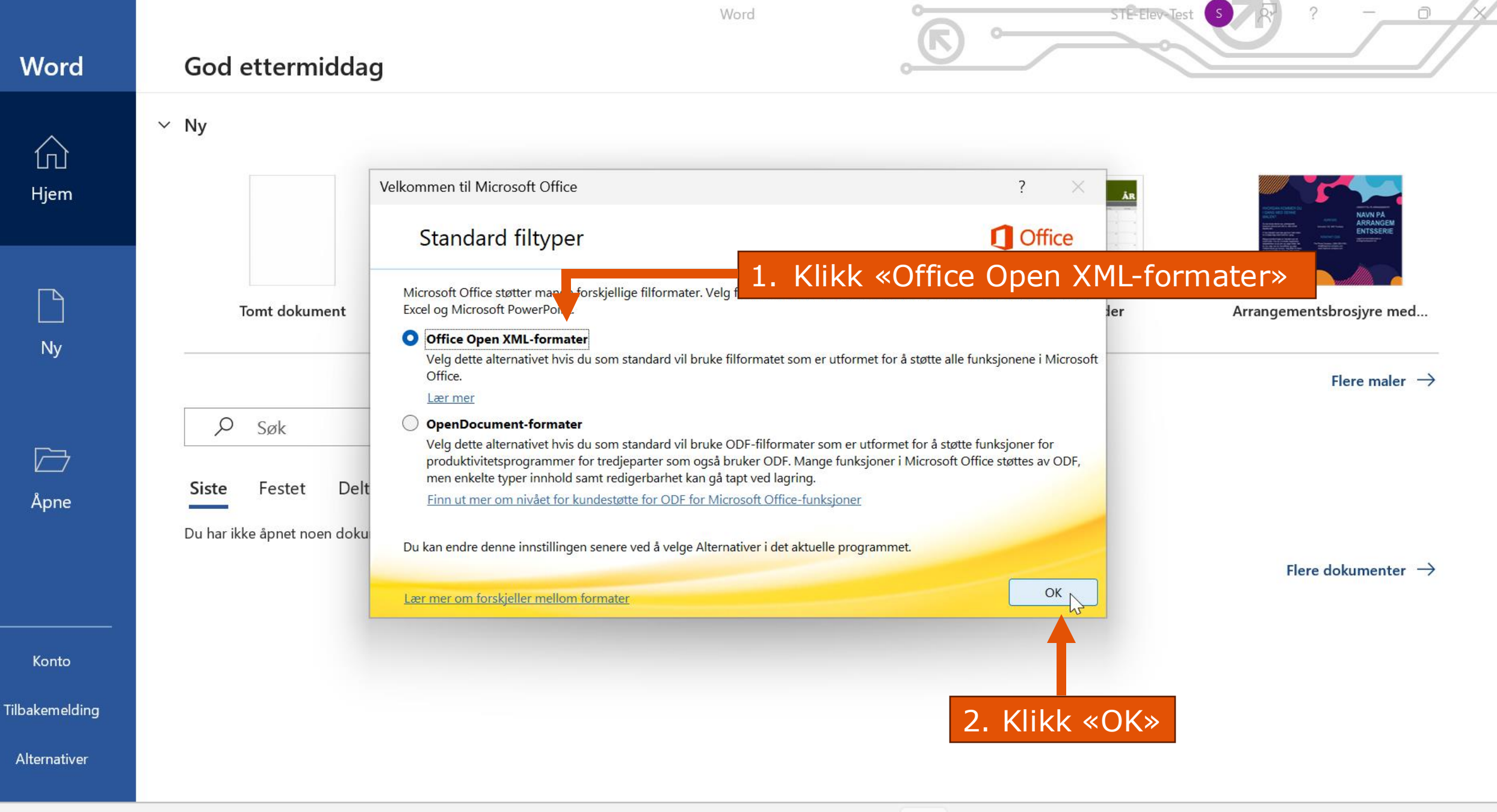

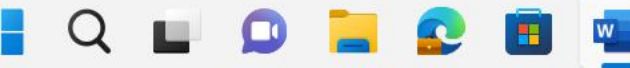

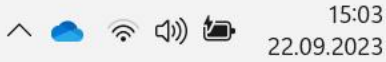

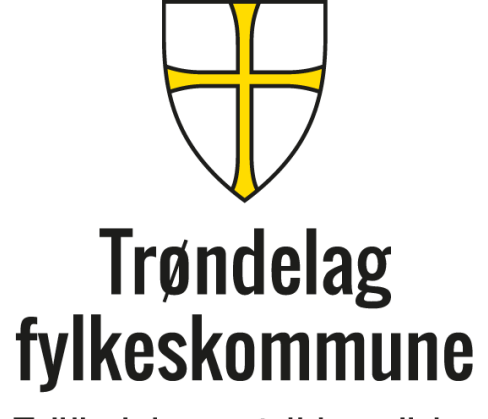

Trööndelagen fylhkentjïelte

trondelagfylke.no | fb.com/trondelagfylke